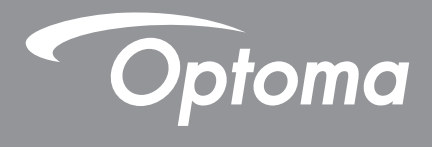

# **DLP<sup>®</sup> Projektör**

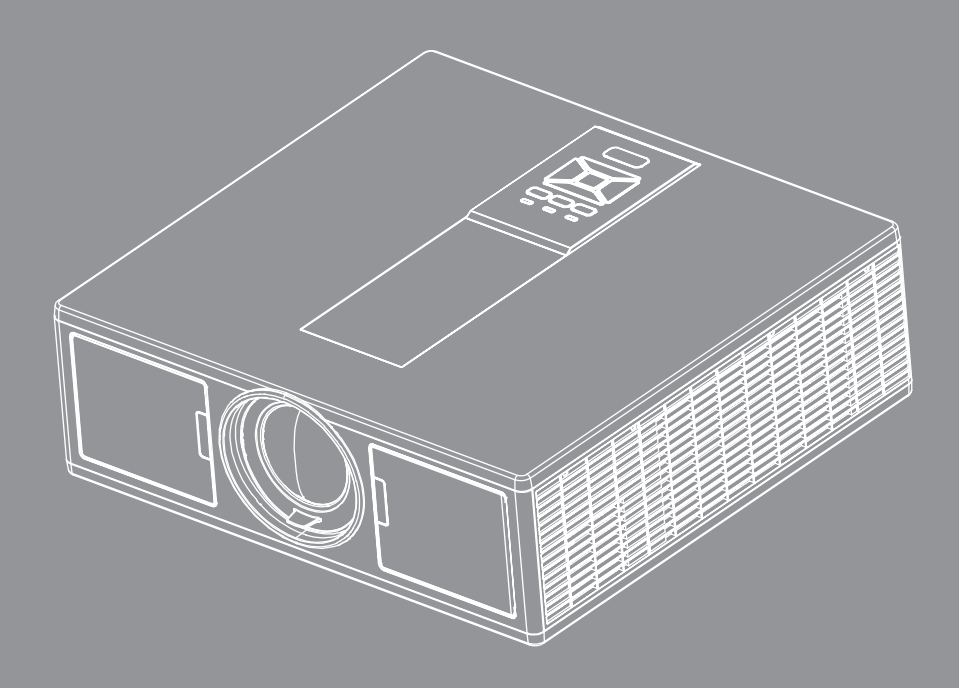

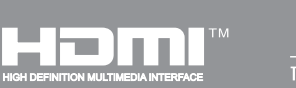

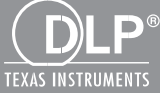

Kullanıcı Kılavuzu

# İÇİNDEKİLER

| GÜVENLİK                                                | 3  |
|---------------------------------------------------------|----|
| Yönetmelik & Güvenlik Uyarıları                         | 5  |
| GIRIS                                                   | 8  |
| Pakete Genel Bakıs                                      | 8  |
| Ürüne Genel Bakıs                                       |    |
| Ana Ünite                                               |    |
| Kontrol Paneli                                          |    |
| Bağlantılar                                             |    |
| Uzaktan Kumanda                                         |    |
| KURULUM VE YÜKLEME                                      |    |
| Kaynağın Projektöre Bağlanması                          |    |
| Projektörün Gücünü Açma/Kapatma                         |    |
| Uyarı Göstergesi                                        |    |
| Projektör konumunu ayarlama                             |    |
| Yansıtılan Görüntüyü Ayarlama                           |    |
| KULLANIZI KONTROLLERİ                                   | 23 |
| Kontrol Panelinin Kullanımı                             |    |
| Ekran üzeri Gösterim Menüleri                           |    |
| Nasıl kullanılır                                        |    |
| Үарі                                                    |    |
| Resim                                                   |    |
| Ekran                                                   |    |
| Ayarlar                                                 |    |
| Ses                                                     |    |
| Seçenekler                                              |    |
| 3D                                                      |    |
| LAN                                                     |    |
| EKLER                                                   | 40 |
| Projektör Sorunları                                     |    |
| Projektörü kontrol etmek için web tarayıcısını kullanma |    |
| Crestron RoomView Kontrol Aracı                         |    |
| İsteğe BağlıToz Filtresinin Takılması ve Temizlenmesi   |    |
| Uyumluluk Modları                                       |    |
| Tavana Montaj Ünitesi                                   |    |
| Optoma Global Ofisleri                                  |    |

# GÜVENLİK

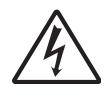

Eşkenar üçgen içerisindeki oklu şimşek işareti, kullanıcıyı, kişilere elektrik çarpması oluşturmaya yetecek boyutta olabilecek, ürünün kutusu içerisinde yalıtılmamış "tehlikeli voltaj"ın varlığı hakkında uyarmak üzere tasarlanmıştır.

Eşkenar üçgen içerisindeki ünlem işareti, kullanıcıyı, cihazın beraberindeki dokümanlardaki önemli çalıştırma ve bakım (tamir) talimatlarının varlığı hakkında uyarmak üzere tasarlanmıştır.

**UYARI:** YANGIN VEYA ELEKTRİK ÇARPMASI RİSKİNİ AZALTMAK İÇİN, BU CİHAZI YAĞMUR VEYA NEME MARUZ BIRAKMAYIN. KUTUNUN İÇERİSİNDE TEHLİKELİ YÜKSEK VOLTAJLAR VARDIR. DOLABI AÇMAYIN. YALNIZCA YETKİLİ PERSONELE TAMİR ETTİRİN.

#### **B Sınıfı emisyon sınırları**

Bu B Sınıfı dijital cihaz, Kanada Girişime Neden olan Cihazlar Yönetmeliklerinin tüm şartlarını karşılamaktadır.

#### Önemli Güvenlik Talimatı

- 1.Havalandırma açıklıklarını engellemeyin. Projektörün güvenilir biçimde çalışmasını sağlamak ve aşırı ısınmadan korunmak için, projektörün havalandırmanın engellenmediği bir yere kurulması tavsiye edilir. Örnek olarak, projektörü kalabalık bir kafe masası, sofa, yatak, vb. Üzerine kurmayın. Projektörü, hava akımını kısıtlayan bir kitap çantası veya dolabı gibi kapalı yerlere koymayın.
- 2. Projektörü su veya rutubetin yakınında kullanmayın. Yangın ve/veya elektrik çarpması riskini azaltmak için, projektörü yağmur veya neme maruz bırakmayın.
- 3.Radyatörler, ısıtıcılar, fırınlar veya ısı yayan amplifikatörler gibi ısı kaynaklarının yanına kurmayın.
- 4. Yalnızca kuru bez ile temizleyin.
- 5. Yalnızca üretici tarafından belirtilen yardımcı donanım/aksesuarları kullanınız.
- 6. Fiziksel olarak hasar görmüşse veya kötü kullanılmışsa üniteyi kullanmayın.
- Fiziksel hasar/kötü kullanma şunlar olacaktır (fakat bunlarla sınırlı değildir):
- Ünite düşürülmüştür.
- Güç kaynağı kablosu veya fişi hasar görmüştür.
- Projektörün üstüne sıvı dökülmüştür.
- Projektör yağmur veya neme maruz kalmıştır.
- Projektörün içine birşey düşmüştür veya içerisinde birşey gevşektir.

Üniteyi kendiniz bakım yapmaya çalışmayın. Kapaklar açıldığında veya çıkarıldığında tehlikeli voltajlara ya da diğer tehlikelere maruz kalabilirsiniz.

- 7.Projektörün içine nesne veya sıvıların girmesine izin vermeyin. Yangın veya elektrik çarpması ile sonuçlanabilecek şekilde tehlikeli voltajlara veya kısa devre yapan parçalara değebilirler.
- 8. Güvenlikle ilgili işaretler için projektörün kutusuna bakın.
- 9. Ünite yalnızca uygun servis personeli tarafından tamir edilmelidir.

### Önlemler

🔪 Lütfen bu kullanıcı kılavuzunda tavsiye edilen tüm uyarılar, önlemler ve bakımı izleyin.

- Uyarı Lamba açıkken projektörün merceğinin içine bakmayın. Parlak ışık gözlerinize zarar verebilir.
- Uyarı Yangın ve/veya elektrik çarpması riskini azaltmak için, bu projektörü yağmur veya neme maruz bırakmayın.
- Uyarı Lütfen projektörü açmayın veya sökmeyin, çünkü bu elektrik çarpmasına yol açabilir.
- Uyarı Lütfen projektörü açmayın veya sökmeyin, çünkü bu elektrik çarpmasına yol açabilir.

### Yapın:

- Ürünü temizlemeden önce kapatın ve güç fişini AC prizinden çekin.
- Ekran muhafazasını temizlemek için hafif deterjanlı yumuşak kuru bir bez kullanın.
- Ürün uzun süre boyunca kullanılmayacaksa güç fişini AC prizinden sökün.

### Yapmayın:

- Havalandırma için sağlanan ünite üzerindeki yuvaları ve açıklıkları engellemeyin.
- Üniteyi temizlemek için aşındırıcı temizleyiciler, cilalar veya çözücüler kullanmayın.
- Aşağıdaki şartlar altında kullanın:
  - Aşırı sıcak, soğuk veya nemli ortamlarda.
    - Deniz seviyesinden 6000 fit Aşırı sıcak: > 35°C
       Aşırı soğuk: < 5°C</li>
    - ► 6000 fit üstünde
      - Aşırı sıcak: > 30°C
      - Aşırı soğuk: < 5°C
    - Aşırı nem: > %70 R.H. (Bağıl Nem)
  - Aşırı toz ve kire duyarlı alanlarda.
  - Güçlü bir manyetik alan üreten herhangi bir cihaz yanında.
  - Doğrudan güneş ışığında.

### Güvenlik Bilgileri

Siz veya çocuğunuz 3B işlevini kullanmadan önce lütfen önerilen tüm uyarı ve önlemlere uyun.

#### Uyarı

Çocuklar ve gençler 3B izlemeyle ilgili sağlık sorunlarına karşı daha duyarlı olabilirler ve bu görüntüleri izlerken yakından takip edilmelidirler.

#### İşık Duyarlılığı Nöbeti Uyarısı ve Diğer Sağlık Riskleri

- Bazı izleyiciler belirli yanıp sönen görüntüler veya Projektör resimleri içeren ışıklar ya da video oyunlarına maruz kaldığında epilepsi nöbeti veya felç yaşayabilirler. Epilepsi veya felç sorununuz varsa ya da aile geçmişinizde bu tür rahatsızlıklar varsa lütfen 3B işlevini kullanmadan önce bit tıbbi uzmana başvurun.
- Kişisel veya aile geçmişinde epilepsi ya da felç olmayanlarda bile ışık duyarlılığı epilepsi nöbetlerine neden olabilen tanımlanmamış bir durum olabilir.
- Hamile kadınlar, yaşlılar, ciddi tıbbi durumu olanlar, uykusuzluk çekenler ya da alkolün etkisinde olanlar ünitenin 3B işlevini kullanmaktan kaçınmalıdır.
- Aşağıdaki belirtilerden herhangi birini yaşarsanız derhal 3B resimleri izlemeyi bırakın ve bir tıbbi uzmana başvurun: (1) görme bozukluğu; (2) hafif sersemlik; (3) baş dönmesi; (4) göz veya kas seğirmesi gibi istemsiz hareketler; (5) kafa karışıklığı; (6) bulantı; (7) dikkat kaybı; (8) havale geçirme; (9) kramplar; ve/veya (10) yönelim bozukluğu. Çocuklar ve gençler bu tür belirtileri yetişkinlere göre daha fazla yaşayabilir. Aileler çocuklarını izlemeli ve bu belirtileri yaşayıp yaşamadıklarını sormalıdır.

- 3B projeksiyon ayrıca hareket hastalığı, etki sonrası algısı, göz yorgunluğu ve azalan postural denge. Bu
  etkilerin olasılığını azaltmak için kullanıcıların sık mola vermeleri önerilir. Gözlerinizde yorgunluk belirtisi veya
  kuruluk görülürse ya da yukarıdaki belirtilerden herhangi birini yaşarsanız derhal bu aygıtı kullanmayı bırakın
  ve belirtiler yok olduktan sonra en az otuz dakika aygıtı kullanmayın.
- Ekrana çok yakın oturarak uzun süre 3D projeksiyon izlendiğinde görme bozukluğuna neden olabilir. İdeal izleme mesafesi ekran yüksekliğinin en az üç katı olmalıdır. İzleyicinin gözlerinin ekranla aynı hizada olması önerilir.
- 3B gözlükle uzun süre 3B projeksiyon izlendiğinde baş ağrısı veya yorgunluğa neden olabilir. Baş ağrısı, yorgunluk veya baş dönmesi yaşarsanız 3B izlemeyi bırakın ve dinlenin.
- 3B gözlüğü 3B projeksiyon izleme dışında başka bir amaçla kullanmayın.
- 3B gözlük başka bir amaçla kullanıldığında (genel gözlük, güneş gözlüğü, koruyucu gözlük, vb. olarak) fiziksel olarak zarar görebilirsiniz veya görmeniz zayıflayabilir.
- 3B projeksiyon bazı izleyicilerde yönelim bozukluğuna neden olabilir. Bu nedenle 3B PROJEKTÖRÜNÜZÜ açık merdiven boşlukları, kablolar, balkonlar veya diğer devrilebilen, düşebilen, sökülebilen, kırılabilen veya yuvarlanabilen diğer nesnelerin yakınına yerleştirmeyin.

### Telif Hakkı

Tüm fotoğraflar, resimler ve yazılım dahil olmak üzere bu yayın uluslararası yasaların koruması altında olup tüm hakları saklıdır. Ne bu kılavuz ne de burada bulunan materyal yazarın yazılı izni olmadan kopyalanamaz.

© Telif Hakkı 2015

#### Feragatname

Bu belgedeki bilgiler bilgi verilmeden değiştirilebilir. Üretici, buradaki içerikle ilgili hiçbir garanti vermez ve özellikle ima edilmiş pazarlanabilirlik veya herhangi bir özel amaca uygunluk garantisini reddeder. Üretici, revizyon veya değişikliklerle ilgili üreticinin bildirim zorunluluğu olmadan buradaki içerikte zaman zaman değişiklik yapma hakkını saklı tutar.

### Ticari Marka Tanıma

Kensington, tüm dünyadaki diğer ülkelerde yayınlanmış tesciller ve bekleyen uygulamalarla A.B.D.de ACCO Brand Corporation'ın tescilli ticari markasıdır.

HDMI, HDMI Logosu ve High-Definition Multimedia Interface Amerika Birleşik Devletleri ve diğer ülkelerde HDMI Licensing LLC'nin ticari markası veya tescilli ticari markasıdır.

IBM, International Business Machines, Inc.'in ticari markası veya tescilli ticari markasıdır. Microsoft, PowerPoint ve Windows, Microsoft Corporation'ın ticari markaları veya tescilli ticari markalarıdır.

Adobe ve Acrobat, Adobe Systems Incorporated'in ticari markaları veya tescilli ticari markalarıdır.

DLP, DLP Link ve DLP logosu, Texas Instruments'in tescilli ticari markalarıdır ve BrilliantColorTM, Texas Instruments'in ticari markasıdır.

Bu kılavuzda kullanılan tüm diğer ürün adları ilgili sahiplerinin mülküdür ve Onaylanmıştır.

### Yönetmelik & Güvenlik Uyarıları

Bu ek, Projektörünüzün genel uyarılarını listelemektedir.

### FCC uyarısı

Bu cihaz test edilmiş ve FCC Kurallarının 15.Bölümü uyarınca, B Sınıfı dijital cihazlarla ilgili kısıtlamalara uygun olduğu tespit edilmiştir. Bu kısıtlamalar, evsel tesisatta zararlı parazitlere karşı uygun koruma sağlamak üzere tasarlanmıştır. Bu cihaz radyo frekansı enerjisi oluşturur, kullanır ve yayabilir ve üreticisinin talimatlarına uygun biçimde kurulmaz ve kullanılmazsa, radyo iletişimine zararlı parazitlere neden olabilir.

Ancak, belirli tesisatlarda parazit oluşmayacağına dair bir garanti verilmez. Bu aygıt radyo ve televizyon alıcılarında, cihazın kapatılması ve açılması ile anlaşılacak zararlı parazitlerin oluşmasına neden olursa, kullanıcı aşağıdaki önlemleri uygulayarak parazitleri gidermeyi deneyebilir:

- Alış antenini yeniden yönlendirin veya yeninden konumlandırın.
- Cihaz ile alıcı arasındaki mesafeyi artırmak.
- Cihazı, alıcının bağlı olduğu devreden farklı bir devredeki çıkış noktasına bağlamak.
- Yardım için bayi veya deneyimli bir radyo / televizyon teknisyenine danışmak.

### Uyarı: Blendajlı kablolar

Diğer hesaplama cihazlarına giden tüm bağlantılar, FCC yönetmelikleriyle uyumluluk sağlamak üzere blendajlı kabloları kullanılarak yapılmalıdır.

### Dikkat

Üretici tarafından açıkça onaylanmayan değişiklikler veya modifikasyonlar, kullanıcının Federal İletişim Komisyonu tarafından verilen projektörü kullanma yetkisini geçersiz kılabilir.

### Çalıştırma koşulları

Bu cihaz FCC Yönetmeliğinin 15. bölümüne uygundur. Kullanımı aşağıda belirtilen iki koşula bağlıdır:Kullanımı aşağıda belirtilen iki koşula bağlıdır:

- 1. Bu cihaz zararlı parazitlere neden olmaz ve
- 2. Vu cihaz, istenmiyen işletime neden olabilecek parazitler dahil, alınan tüm parazitleri kabul etmelidir.

### Uyarı: Kanadalı kullanıcılar

Bu B Sınıfı dijital cihaz Canadian ICES-003 ile uyumludur.

### Remarque à l'intention des utilisateurs canadiens

Cet appareil numerique de la classe B est conforme a la norme NMB-003 du Canada.

### AB ülkeleri için Uyumluluk Beyanatı

- EMC Direktifi 2014/30/EU
- Düşük Voltaj Direktifi 2014/35/EU
- (Kırmızı) 2014/53/EU (ürün RF işlevine sahipse)
- RoHS Direktifi 2011/65/EU

#### İmha talimatları

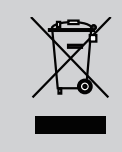

Atarken bu elektronik cihazı çöpe atmayın. Kirliliği en aza indirgemek ve global çevrenin korunmasını sağlamak için, lütfen bunu geri dönüştürün.

### Güvenlik uyarısı

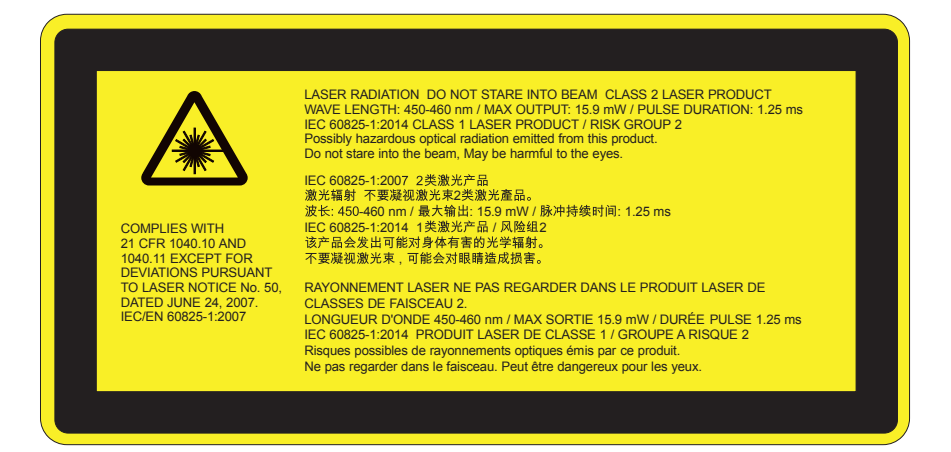

# UYARI

- Bu ürün, IEC 60825-1:2007 Sınıf 2 olarak sınıflandırılmıştır ve ayrıca 24 Haziran 2007 tarihli Lazer Bildirimi No.
   50 hariç 21 CFR 1040.10 ve 1040.11'e uygundur. IEC 60825-1:2014:SINIF 1 LAZER ÜRÜNÜ RİSK GRUBU 2
- Açıklayıcı etikette tüm lazer gücü bilgileri gösterilmektedir.
- Bu projektör dahili Sınıf 4 lazer modülüne sahiptir. Sökme ve değişiklik yapma çok tehlikelidir ve kesinlikle denenmemelidir.
- Kullanıcı kılavuzunda özellikle belirtilmeyen kullanım veya ayar lazer radyasyonuna maruz kalma riskini doğurur.
- Lazer radyasyonuna maruz kalma hasarına dene olabileceğinden projektörü açmayın veya sökmeyin.
- Projektör açıkken ışına bakmayın. Parlak ışık kalıcı göz hasarına neden olabilir.
- Projektörü açarken projeksiyon mesafesi içinde merceğe bakan kimse olmadığından emin olun.
- Kontrol, ayar veya kullanım prosedürüne uyulmaması lazer radyasyonuna maruz kalmayla hasara neden olabilir.
- Sınıf 2'de erişilebilir emisyon sınırlarının aşılmasıyla lazer ve tali radyasyona maruz kalma olasılığını önleme önlemleriyle ilgili net uyarılar dahil olmak üzere montaj, kullanım ve bakım için yeterli talimatlar.
- Bu projektör, IEC 60825-1:2007 ve CFR 1040.10 ve 1040.11'e uygun Sınıf 2 lazer aygıtıdır.
- Sınıf 2 lazer ürünü, İşına Bakmayın.
- Bu projektör dahili Sınıf 4 lazer modülüne sahiptir. Sökme ve değişiklik yapma çok tehlikelidir ve kesinlikle denenmemelidir.
- Kullanıcı kılavuzunda özellikle belirtilmeyen kullanım veya ayar lazer radyasyonuna maruz kalma riskini doğurur.
- Lazer radyasyonuna maruz kalma hasarına dene olabileceğinden projektörü açmayın veya sökmeyin.
- Projektör açıkken ışına bakmayın. Parlak ışık kalıcı göz hasarına neden olabilir.
- Kontrol, ayar veya kullanım prosedürüne uyulmaması lazer radyasyonuna maruz kalmayla hasara neden olabilir.
- Sınıf 2'de erişilebilir emisyon sınırlarının aşılmasıyla lazer ve tali radyasyona maruz kalma olasılığını önleme önlemleriyle ilgili net uyarılar dahil olmak üzere montaj, kullanım ve bakım için yeterli talimatlar.

### Pakete Genel Bakış

Aşağıda listelenen tüm parçaların kutuda olduğundan emin olmak için paketi açın ve kutunun içindekileri inceleyin. Eğer herhangi bir şey yoksa, lütfen en yakındaki müşteri hizmetleri merkezi ile temasa geçiniz.

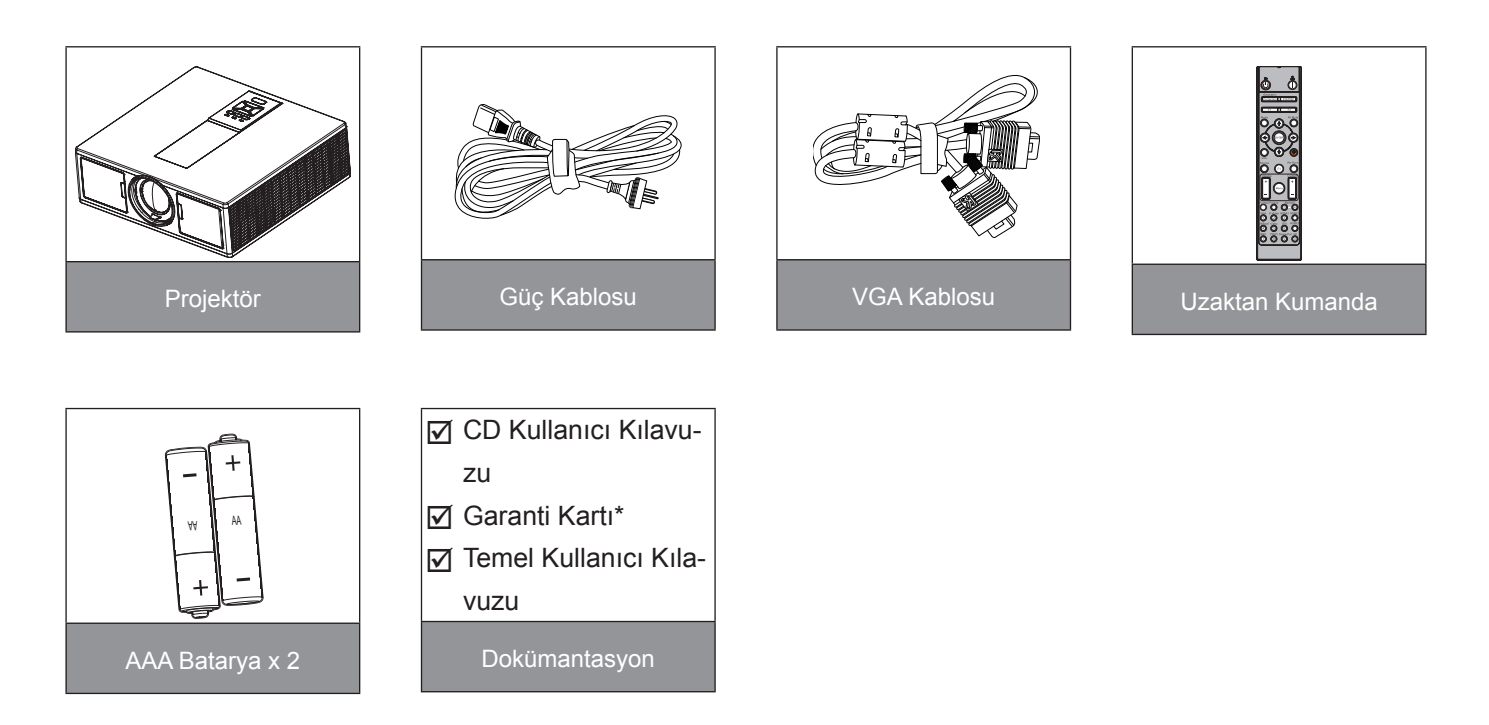

Not: \* Avrupa garanti bilgileri için lütfen adresini ziyaret edin Her Ülkedeki farklı uygulamalar nedeniyle, bazı bölgelerde farklı aksesuarlar bulunabilir.

## Ürüne Genel Bakış

Ana Ünite

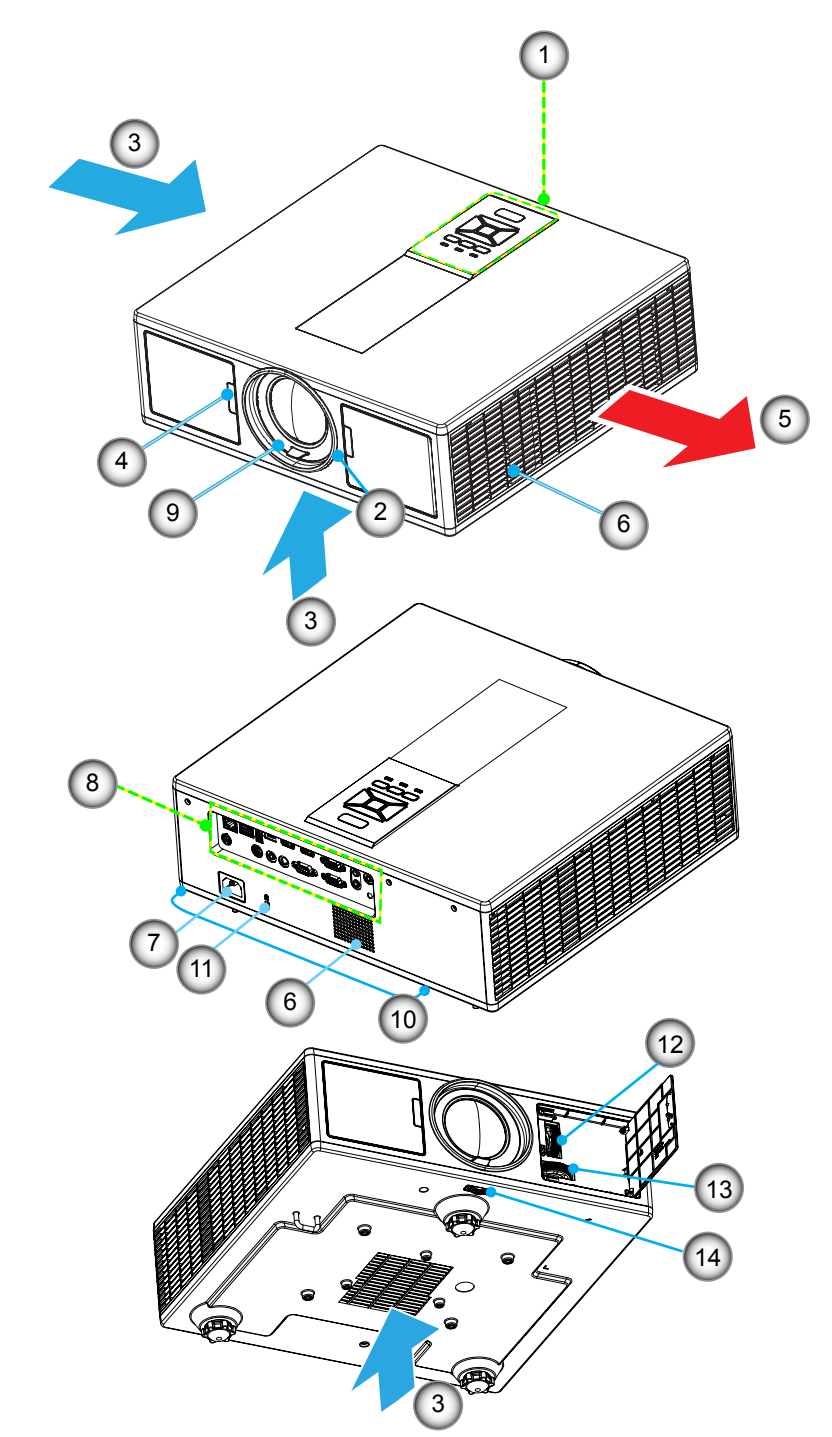

Not: Projektörün giriş veya çıkış hava boşluklarını engellemeyin.

| Hayır | Öğe                  | Hayır | Öğe                      |
|-------|----------------------|-------|--------------------------|
| 1.    | Tuş Takımı           | 8.    | Giriş/Çıkış Bağlantıları |
| 2.    | Odak Halkası         | 9.    | Mercek                   |
| 3.    | Havalandırma (giriş) | 10.   | Yükseklik Ayarlama Ayağı |
| 4.    | IR Alıcıları         | 11.   | Kensington Kilidi        |
| 5.    | Havalandırma (çıkış) | 12.   | Lens değişimi (Dikey)    |
| 6.    | Hoparlörler          | 13.   | Lens değişimi (Yatay)    |
| 7.    | Güç Soketi           | 14.   | Mercek kilidi            |

### Kontrol Paneli

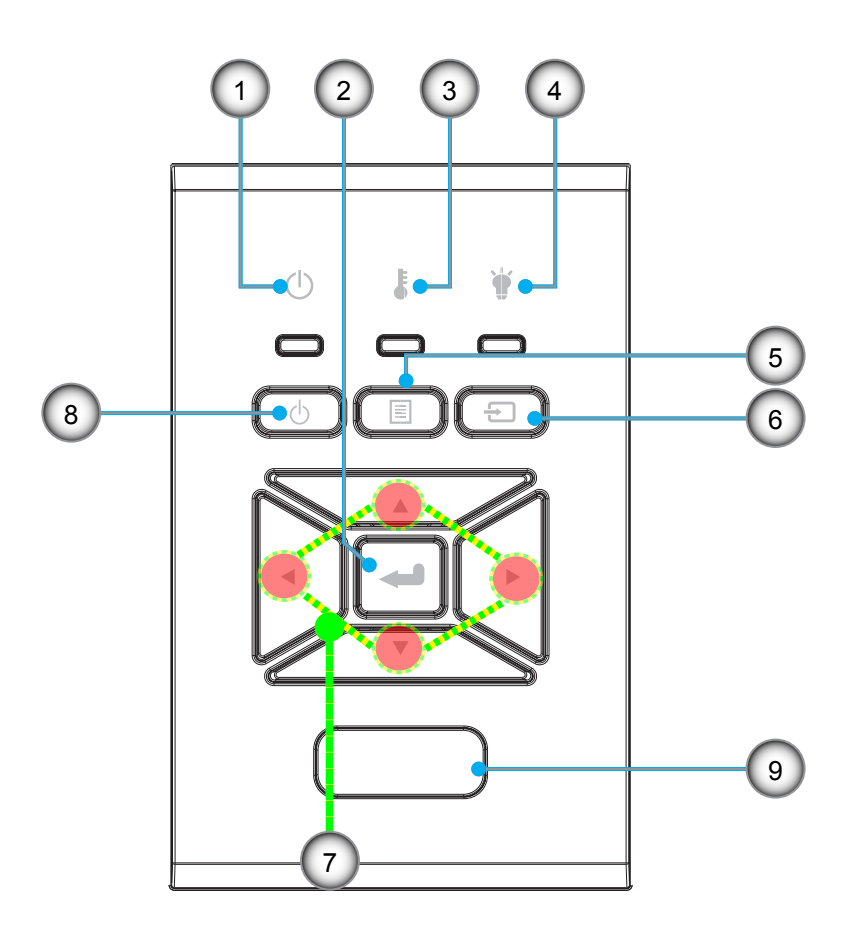

| Наун | Öğe                | Hayır | Öğe                      |
|------|--------------------|-------|--------------------------|
| 1.   | Açık/Bekleme LED'i | 6.    | Kaynak                   |
| 2.   | Enter              | 7.    | Dört Yönlü Seçme Tuşları |
| 3.   | Sıcaklık-LED'i     | 8.    | Güç/Bekleme düğmesi      |
| 4.   | Lamba LED'i        | 9.    | IR Alıcıları             |
| 5.   | Menü               |       |                          |

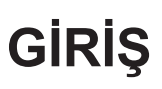

### Bağlantılar

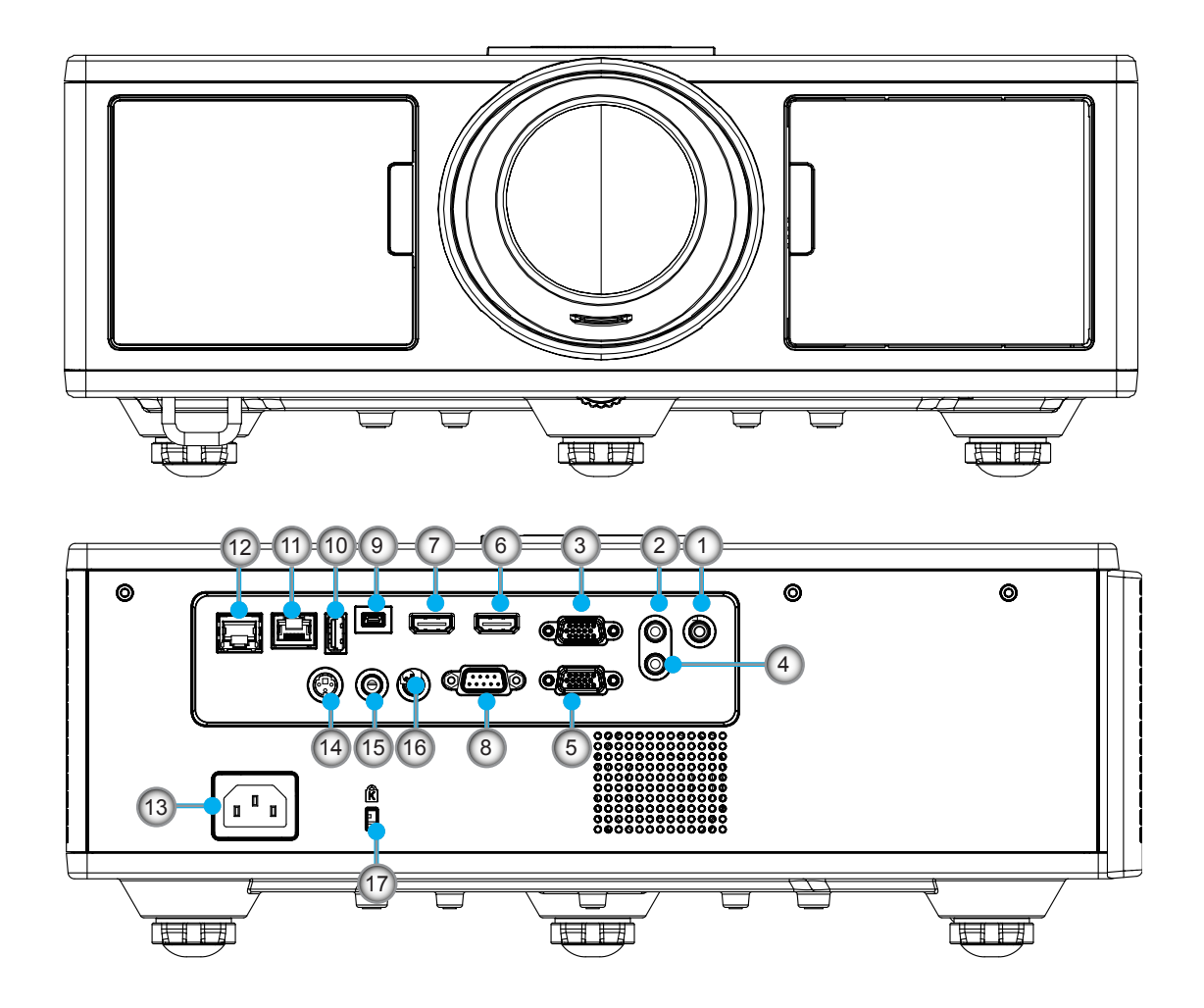

| Hayır | Öğe                        |
|-------|----------------------------|
| 1.    | Mikrofon konektörü         |
| 2.    | Ses Girişi konektörü       |
| 3.    | VGA Girişi/YPbPr konektörü |
| 4.    | Ses Çıkışı konektörü       |
| 5.    | VGA Çıkışı konektörü       |
| 6.    | HDMI 1 Konektörü           |
| 7.    | HDMI 2/MHL Konektörü       |
| 8.    | RS232C Konnektörü          |
| 9.    | USB-B mini konektörü       |
| 10    | USB Güc Cıkısı             |

(5 V ---1.5 A) Konektörü

| Hayır | Öğe                                        |
|-------|--------------------------------------------|
| 11.   | HDBaseT konektörü (Modele<br>Bağlı Olarak) |
| 12.   | RJ45                                       |
| 13.   | Güç Soketi                                 |
| 14.   | Üç Boyut Senk Çıkışı (5V) Ko-<br>nektörü   |
| 15.   | Kablolu Uzaktan Kumanda konektörü          |
| 16.   | 12 V Tetik konektörü                       |

17. Kensington Kilidi

### Uzaktan Kumanda

| Hayır | Öğe                                                                                 |
|-------|-------------------------------------------------------------------------------------|
| 1.    | Güç açma<br>Projektörü çalıştırın.                                                  |
| 2.    | Geometrik Düzeltme<br>Geometrik Düzeltme menüsünü başlatın.                         |
| 3.    | F1: Test Deseni<br>Bir test deseni görüntülenir.                                    |
| 4.    | Görüntü Modu<br>Ekran modunu seçin.                                                 |
| 5.    | Dört Yönlü Seçme Tuşları<br>Öğeleri seçmek veya ayarları yapmak için.               |
| 6.    | Bilgi<br>Projektör bilgilerini gösterin.                                            |
| 7.    | F3: Renk Eşleştirme<br>Renk Eşleştirme ayarı menüsünü başlatın.                     |
| 8.    | Giriş kaynağı seçimi<br>Bir giriş sinyali seç.                                      |
| 9.    | Menu (Menü)<br>OSD menüsünü başlatın. OSD'den çıkmak için<br>"Menü"ye tekrar basın. |
| 10.   | Ses Seviyesi Kontrolü -/+<br>Ses seviyesini artırın/azaltın.                        |
| 11.   | Dondur<br>Yansıtılan görüntüyü dondurun.                                            |
| 12.   | Biçim<br>Projektör biçimini seçin.                                                  |
| 13.   | VGA<br>VGA kaynağına geçin.                                                         |
| 14.   | HDMI 1<br>HDMI 1 kaynağına geçin.                                                   |
| 15.   | HDBaseT (Modele Bağlı Olarak)<br>HDBaseT kaynağına geçin.                           |
| 16.   | 3D<br>3B kaynağına geçin.                                                           |
| 17.   | Güç Kapanma<br>Projektörü kapatın.                                                  |
| 18.   | PIP/PBP Menüsü<br>PIP/PBP menüsünü başlatın.                                        |
| 19.   | F2: LAN Ayarları<br>LAN Ayarı Menüsünü başlatın.                                    |

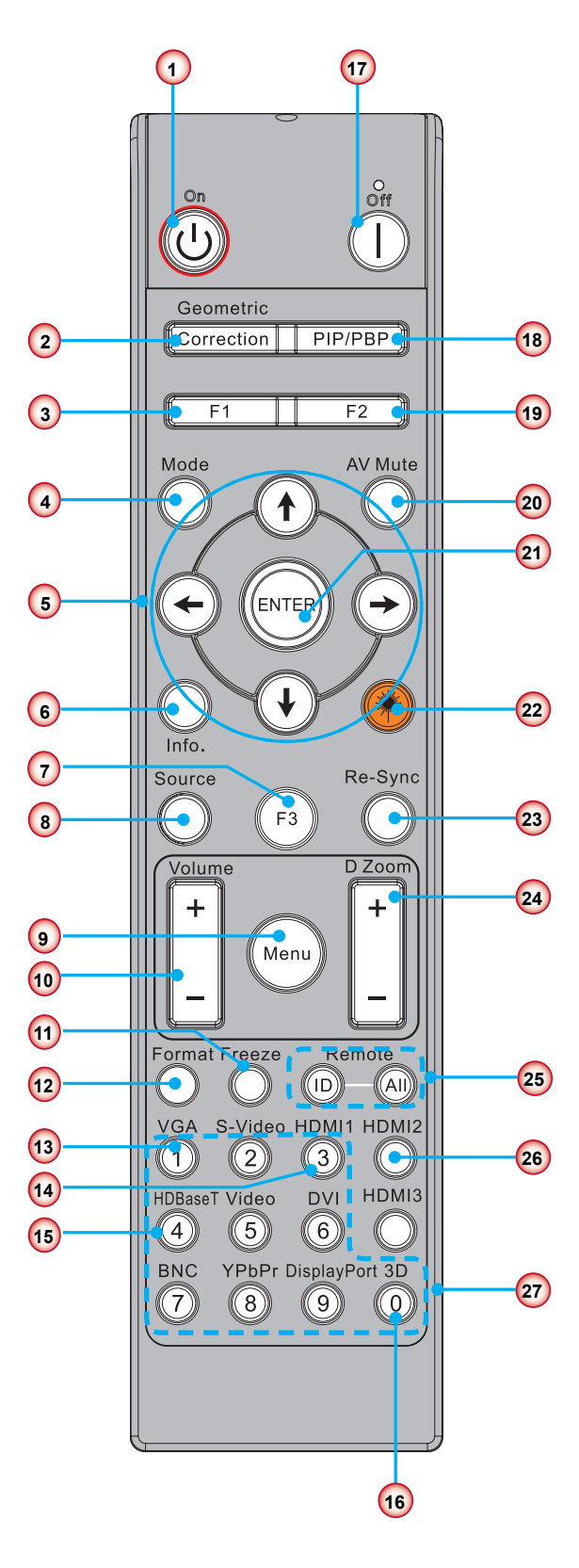

Not: Bu özellikleri desteklemeyen modeller için bazı tuşların işlevi olmayabilir.

| Hayır | Öğe                                                                                          |
|-------|----------------------------------------------------------------------------------------------|
| 20.   | AV Sessiz<br>Ses ve videoyu anlık olarak kapatır/açar.                                       |
| 21.   | Enter<br>Öğe seçiminizi onaylayın.                                                           |
| 22.   | Lazer<br>Lazer işaretçi olarak kullanın.                                                     |
| 23.   | Yeniden-Senk<br>Projektörü otomatik olarak giriş kaynağına senk-<br>ronize eder.             |
| 24.   | Dijital zoom -/+<br>Yansıtılan görüntüyü yakınlaştırın/uzaklaştırın.                         |
| 25.   | Uzaktan Kumanda Kimliği/Tümünü uzaktan ku-<br>manda et<br>Uzaktan denetim kimliği oluşturun. |
| 26.   | HDMI 2<br>HDMI 2 kaynağına geçin.                                                            |
| 27.   | Sayısal tuş takımı (0 ~ 9)<br>"0 ~ 9" sayısal tuş takımı sayısı olarak kullanın.             |

### Veri için IR Kodu tablosu

|                                                                  | Özel kod                                                             | 32CD            |                      |
|------------------------------------------------------------------|----------------------------------------------------------------------|-----------------|----------------------|
| Tuş                                                              | Açıklama                                                             | Anahtar<br>kodu | yazdırma tuşu tanımı |
| 1                                                                | Güç Kapanma                                                          | 2E              | Kapali               |
| 2                                                                | Güç açma                                                             | 2               | Açık                 |
| 3                                                                | PIP/PBP Menüsü                                                       | 78              | PIP/PBP              |
| 4                                                                | Keystone                                                             | 7               | Geometrik Düzeltme   |
| 5                                                                | İşlev 2                                                              | 27              | F2                   |
| 6                                                                | İşlev 1                                                              | 26              | F1                   |
| 7                                                                | Görüntüleme modu menüsü açma/kapatma                                 | 95              | Mod                  |
| 8                                                                | Ekran menüsü açıkken ekran menüsü için Yukarı tuşu                   | C6              | Yukarı ok            |
| 9                                                                | AV Sessiz                                                            | 3               | AV Sessiz            |
| 10                                                               | Ekran menüsü açıkken ekran menüsü için Sol tuşu                      | C8              | Sol ok               |
| 11                                                               | Enter                                                                | C5              | Enter                |
| 12                                                               | Ekran menüsü açıkken ekran menüsü için Sağ tuşu                      | C9              | Sağ ok               |
| 13                                                               | Bilgi                                                                | 25              | Info. (Bilgi)        |
| 14                                                               | Ekran menüsü açıkken ekran menüsü için Aşağı tuşu                    | C7              | Aşağı ok             |
| 15 Lazer işaretleyici tetikleyici, lazer yaymak için basın N/A L |                                                                      | Lazer           |                      |
| 16                                                               | 16 Ekran menüsü kapalı olduğunda giriş kaynağı seçimi                |                 | Kaynak               |
| 17 İşlev 3 66                                                    |                                                                      | 66              | F3                   |
| 18                                                               | Ekran menüsü kapalıyken faz, izleme, boyut, konum için otomatik ayar | 4               | Yeniden-Senk         |
| 19                                                               | Ekran menüsünü açma/kapatma.                                         | 88              | Menu (Menü)          |
| 20                                                               | Ses Seviyesi Kontrolü +                                              | 9               | Ses +                |
| 21 Ses Seviyesi Kontrolü - 0C Ses -                              |                                                                      | Ses -           |                      |
| 22                                                               | D Oda +                                                              | 8               | D Yakınlaştır +      |
| 23                                                               | D Oda -                                                              | 0B              | D Yakınlaştır -      |
| 24                                                               | Biçim                                                                | 15              | Biçim                |
| 25                                                               | Dondur                                                               | 6               | Dondur               |
| 26                                                               | Mod 1 ~ 99                                                           | 3201~ 3299      |                      |
| 27                                                               | Tümü                                                                 | 32CD            |                      |
| 28                                                               | VGA1 giriş kaynağını seçin                                           | 8E              | 1/VGA1               |
| 30                                                               | HDMI1 giriş kaynağını seçin                                          | 16              | 3/HDMI1              |
| 31                                                               | HDMI2 giriş kaynağını seçin                                          | 9B              | HDMI2                |
| 32                                                               | HDBasT giriş kaynağını seçin                                         | 70              | 4/HDBaseT            |
| 38                                                               | 3D Menüsü                                                            | 89              | 0/3D                 |
| 39                                                               | HDMI3 (Yazılım Kilidi)                                               | 98              | HDMI3                |
| 40                                                               | İşlev 3                                                              | 66              | F3                   |

### Kaynağın Projektöre Bağlanması Bilgisayarı/Dizüstünü bağlayın

Not:

Her ülkedeki farklı uygulamalar nedeniyle, bazı bölgelerde farklı aksesuarlar bulunabilir. (\*) İsteğe bağlı aksesuar.

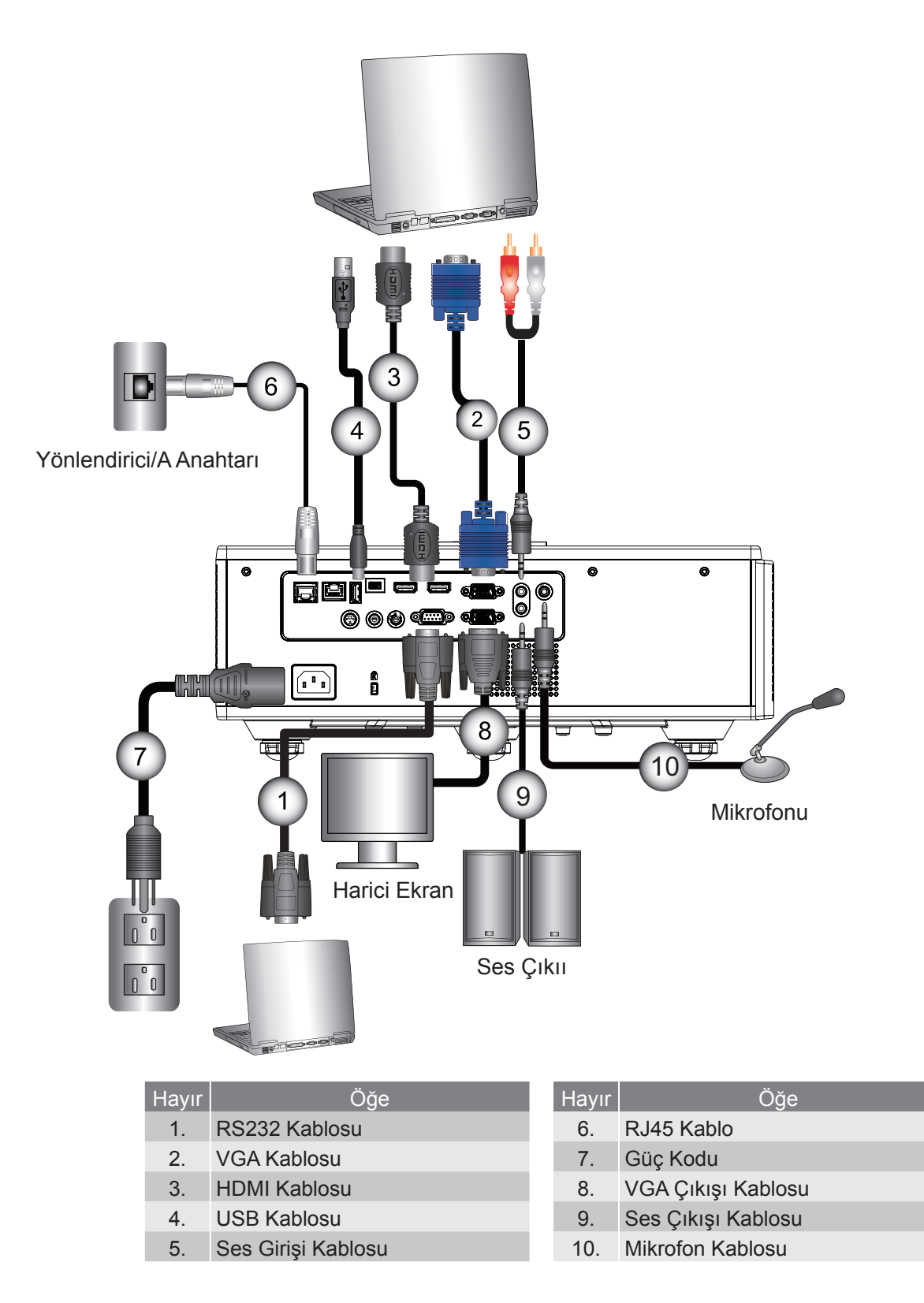

### Video Kaynaklarına Bağlama

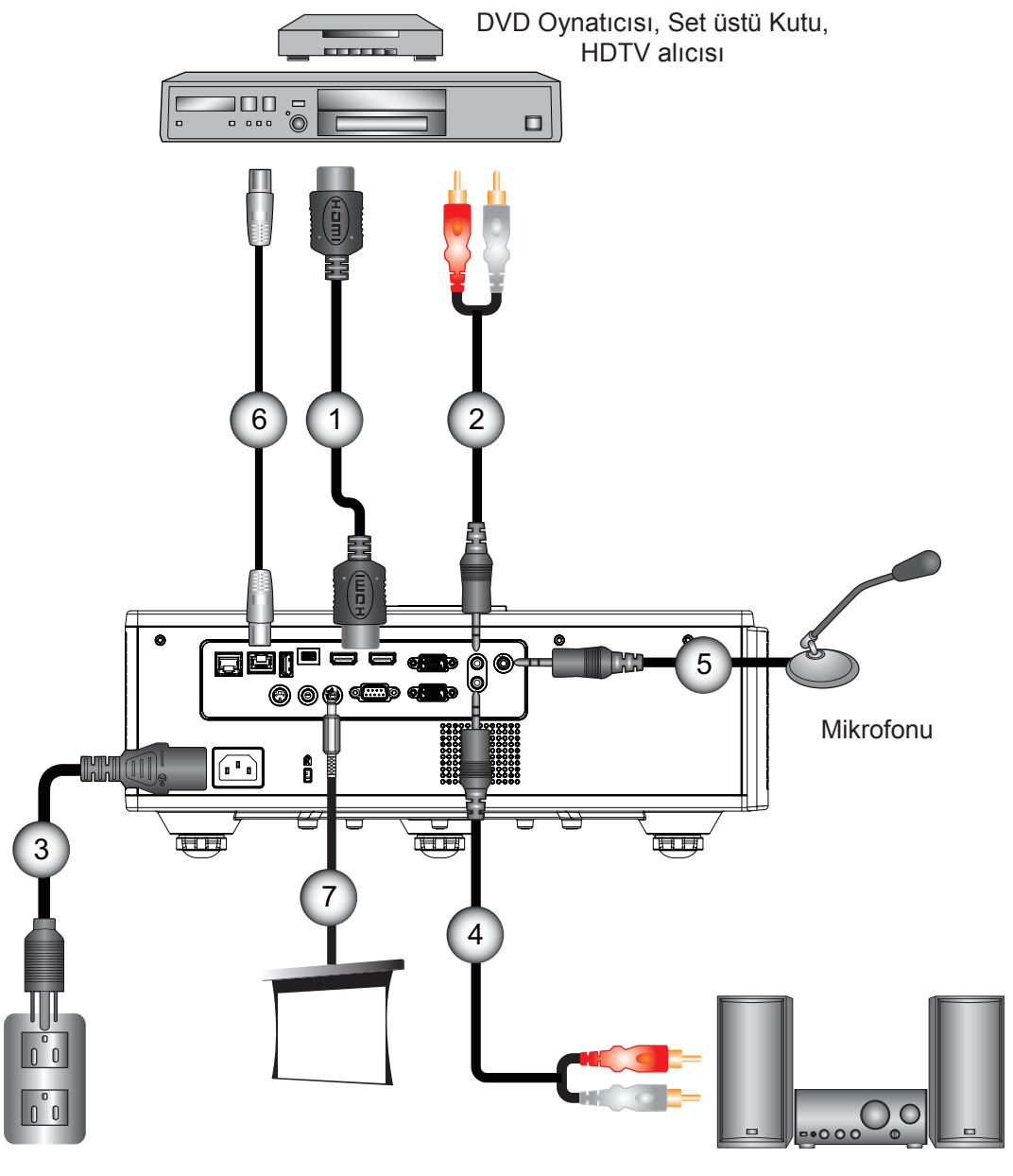

Ses Çıkışı

| Hayır | Öğe                | Hayır |          |
|-------|--------------------|-------|----------|
| 1.    | HDMI Kablosu       | 5.    | Mikrofor |
| 2.    | Ses Girişi Kablosu | 6.    | RJ-45 ka |
| 3.    | Güç Kodu           | 7.    | 12 V DC  |
| 4.    | Ses Çıkışı Kablosu |       |          |

| Hayır | Öğe                          |
|-------|------------------------------|
| 5.    | Mikrofon Kablosu             |
| 6.    | RJ-45 kablosu (Cat5 kablosu) |
| 7.    | 12 V DC Jaký                 |

#### Not:

Her ülkedeki farklı uygulamalar nedeniyle, bazı bölgelerde farklı aksesuarlar bulunabilir. (\*) İsteğe bağlı aksesuar.

## Projektörün Gücünü Açma/Kapatma

### Projektörün Gücünü Açma

- 1. Güç kablosu ve sinyal kablosunu sıkıca takın. Bağlandığında, GÜÇ/BEKLEMEDE LED'i Kırmızı renkte yanar.
- 2. Projektörün tepesinde bulunan veya uzaktan kumanda üzerindeki "Ü" düğmesine basarak lambayı açın. Bu esnada GÜÇ/BEKLEME LED'i Mavi olur. ①

Başlangıç ekranı, yaklaşık 6 saniye içerisinde gösterilecektir.

- 3. Ekran üzerinde göstermek istediğiniz kaynağınızı açın ve bağlayın (bilgisayar, dizüstü bilgisayar, video oynatıcı, vb.). Projektör kaynağıotomatik olarak algılar.
  - Aynı anda birden fazla kaynak bağlarsanız lütfen girişler arasında geçiş yapmak için kontrol panelindeki "INPUT" düğmesine basın.
- **Not:** Güç modu bekleme modundayken (güç tüketimi < 0,5 W), projektör bekleme modundaysa VGA çıkışı/Kablolu uzaktan/LAN devre dışı kalır. Ses çıkışı düz geçiş her zaman bekleme modunda etkindir. HDBaseT kontrolü her zaman bekleme modunda devre dışıdır.

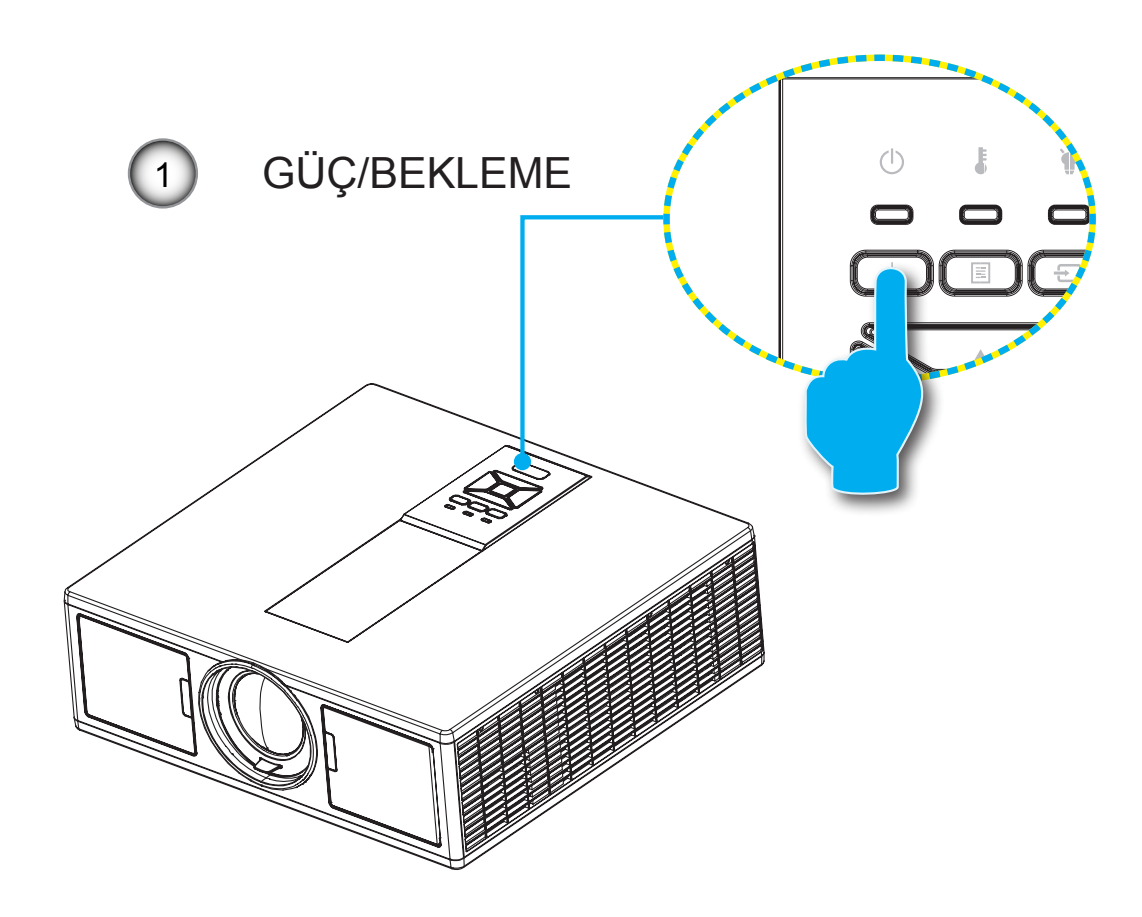

Not: İlk önce projektörü açın ve daha sonra sinyal kaynaklarını seçin.

### Projektörü Kapatma

1. Projektörü kapatmak için uzaktan kumanda veya kontrol paneli üzerindeki "也" düğmesine basın. Ekranda aşağıdaki mesaj görüntülenir.

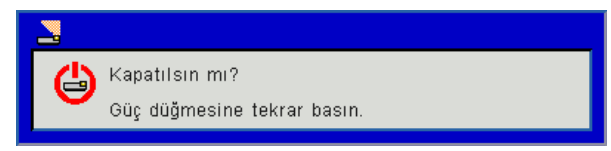

Onaylamak için yeniden "**U**" düğmesine basın, aksi halde mesaj 10 saniye sonra kaybolur. "**U**" düğmesine ikinci defa bastığınızda fan sistemi soğutmaya başlar ve kapanır.

 Soğutma fanları soğutma çevriminin tamamlanması için yaklaşık 4 saniye çalışmaya devam eder ve GÜÇ/ BEKLEMEDE LED'i Kırmızı Renkte yanıp söner. GÜÇ/BEKLEMEDE LED'i sürekli Kırmızı renkte yandığında, projektör bekleme moduna geçmiş durumdadır.

Projektörü yeniden açmak isterseniz, projektörün soğutma döngüsünü tamamlayıp bekleme moduna girmesini beklemelisiniz. Bekleme moduna girdiğinde, projektörü yeniden başlatmak için yalnızca "**U**" düğmesine basın.

3. Güç kablosunu elektrik fişi ve projektörden sökün.

### Uyarı Göstergesi

#### LED ışıklı mesajları

Uyarı göstergeleri (aşağıya bakınız) yandığında, projektör otomatik olarak kapanacaktır:

- \* "LAMP" LED göstergesi kırmızı yanar ve/veya "TEMP" LED göstergesi kırmızı yanarsa.
- "SCKLK" LED göstergesi kırmızı yana. Bu, projektörün fazla isındığını gösterir. Normal koşullar altında, projektör tekrar açılabilir.
- "TEMP" LED göstergesi kırmızı yanıp söner.

Güç kablosunu projektörden çıkarıp 30 saniye bekleyin ve tekrar deneyin. Uyarı göstergesi tekrar yanarsa, yardım için lütfen en yakın servis merkezinizle temasa geçin.

| Mesaj                       | ل<br>Güç LED'i     |      | Sıcaklık-LED'i | Lamba LED'i |
|-----------------------------|--------------------|------|----------------|-------------|
|                             | Kırmızı            | Mavi | Kırmızı        | Kırmızı     |
| Bekleme Durumu (LAN kapalı) | Açık               |      |                |             |
| Bekleme Durumu (LAN açık)   | Açık               | Açık |                |             |
| Güç açma                    |                    | Açık |                |             |
| lsınıyor                    | Yanıp sö-<br>nüyor |      |                |             |
| Hata (Güç İyi NG)           |                    |      | Açık           | Açık        |
| Hata (Fan arızası)          |                    |      | Yanıp sönüyor  |             |
| Hata (Aşırı Sıcaklık)       |                    |      | Açık           |             |
| Hata (LD arızası)           |                    |      |                | Açık        |

### Projektör konumunu ayarlama

Projektör için bir konum seçerken, ekranınızın boyutu ve şeklini, elektrik prizlerinizin yerlerini ve projektör ve ekipmanınızın geri kalanı arasındaki mesafeyi dikkate alın. Şu talimatları izleyin:

Projektörü ekrana doğru bir açıyla düz bir zemine yerleştirin. Projektör yansıtma ekranından en az 1,30 m (4,26 feet) uzakta olmalıdır.

Projektörü ekrandan istenen mesafeye konumlandırın. Projektörün merceğinden ekrana olan mesafe, yakınlaştırma ayarı ve video formatı yansıtılan görüntünün boyutun belirler.

360 derece serbest yönlendirmeli çalışma

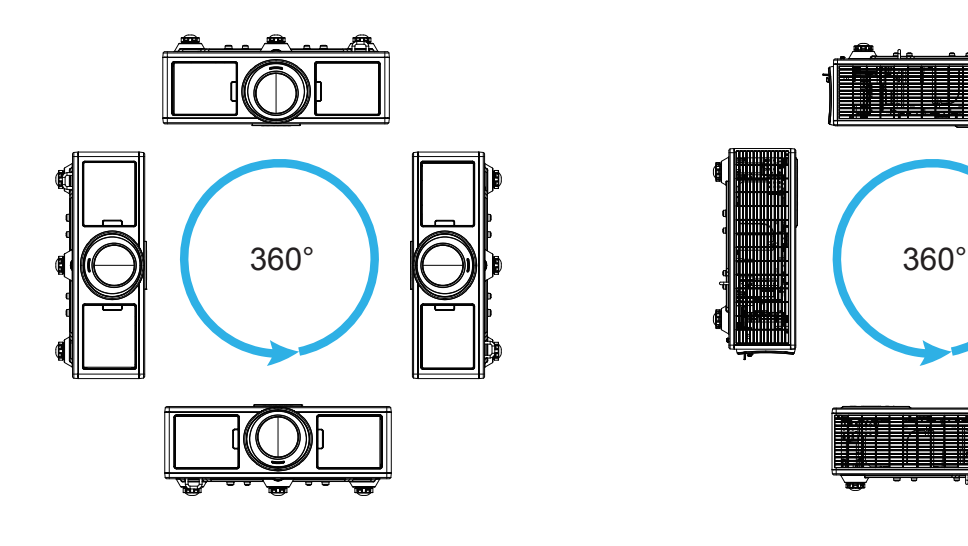

## Yansıtılan Görüntüyü Ayarlama

### Projektör Yüksekliğini Ayarlama

Projektör, görüntü yüksekliğini ayarlamak için yükseltici ayaklar ile donatılmıştır.

- 1. Projektörün alt tarafında bulunan ayarlamak istediğiniz ayarlanabilir ayağı bulun.
- 2. Projektörü kaldırmak için, ayarlanabilir halkayı saat yönünde, indirmek içinse saat yönünün aksine çevirin. Gerekirse geri kalan ayaklar için de aynı işlemi tekrarlayın.

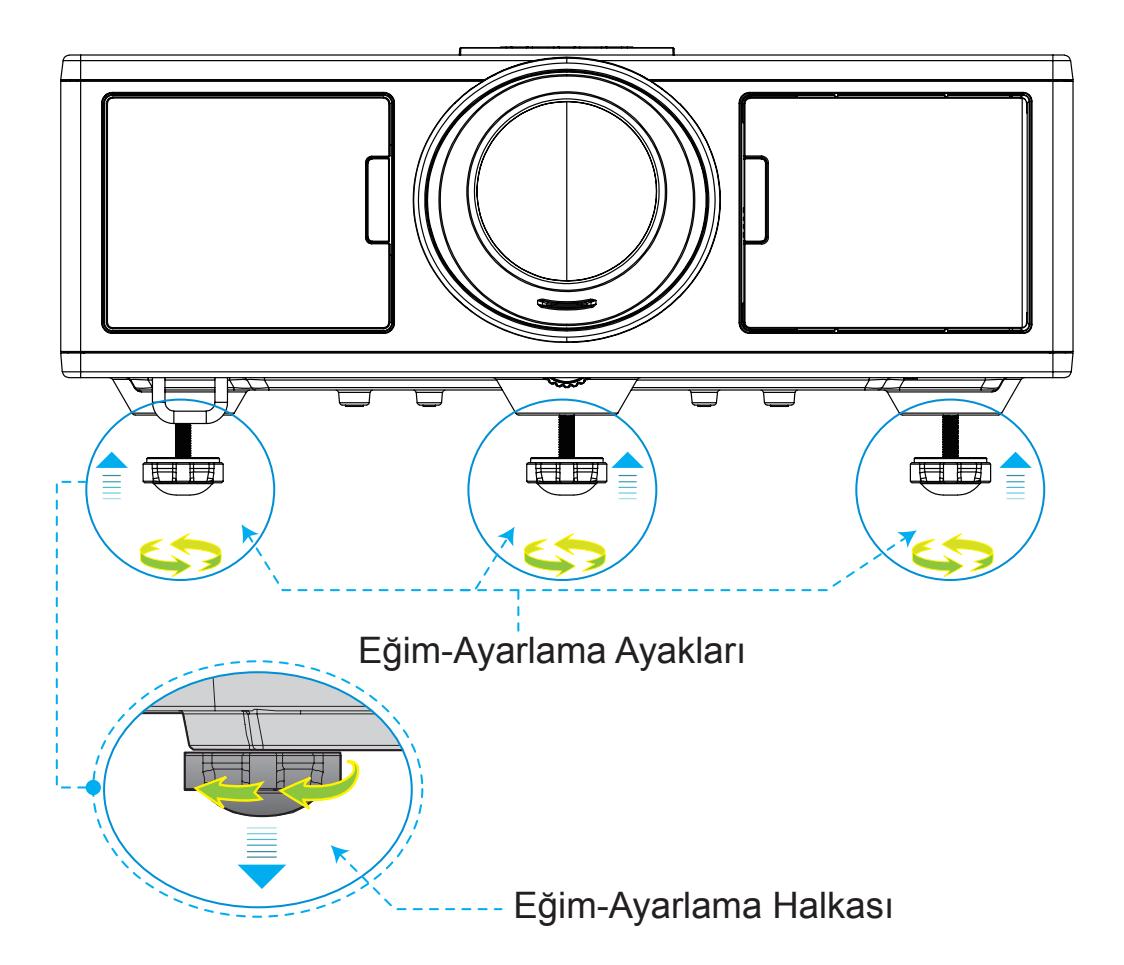

### Büyütme ve Odaklama

- 1. Görüntü boyutunu ayarlamak için büyütme halkasını saat yönünde ya da saat yönü tersinde çevirerek yansıtılan görüntü boyutunu artırın veya azaltın.
- 2. Odaklamayı ayarlamak için görüntü keskin ve okunabilir oluncaya kadar odaklama halkasını saat yönünde veya saat yönü tersinde çevirin.

Projektör 1,65 ~ 16,5 fit (0,5 ~ 5,0 metre) mesafede (lensten duvara) odaklama yapabilir.

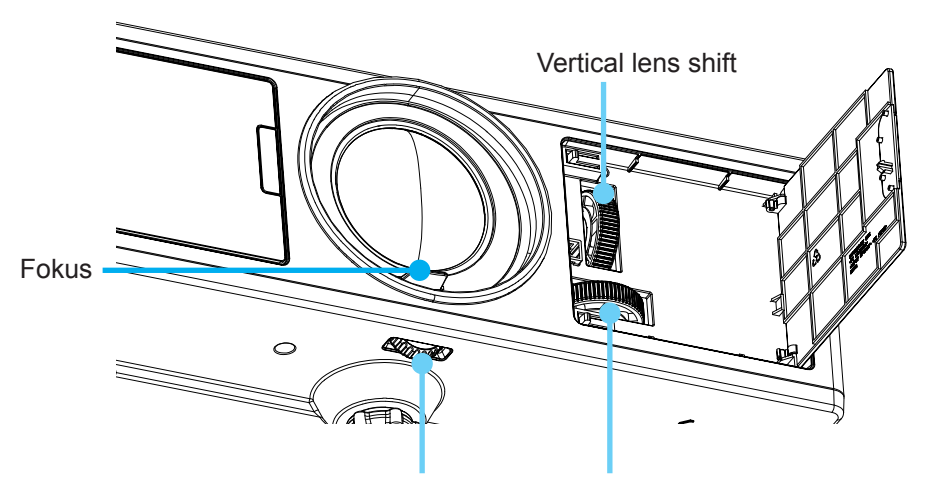

Mercek Kilidi Horizontal lens shift

### Projeksiyon Görüntü Boyutunu Ayarlama (Çapraz)

- Projeksiyon Görüntüsü Boyutu 30" 300" (0,91 9,09 metre).
- 1. Projektörün yan ön kapağını açın.
- 2. Mercek kaydırma ayarını gerçekleştirmeden önce mercek kilidini açın.
- 3. Merceği kaydırmak için dikey/yatay mercek kaydırma düğmesini çevirin.
- 4. Merceği yerine kilitlemek için mercek kilidini saat yönünde çevirin. (Mercek kaydırma düğmesi yine de döndürülebilir.)
- 5. Projektörün ön yan kapağını kapatın.
- Not: Mercek kaydırma darbesi eşkenar üçgen olarak tasarlanmıştır, mercek yatay olarak orta konumda olduğunda mercek dikey olarak en yüksek noktaya kaydırılabilir.

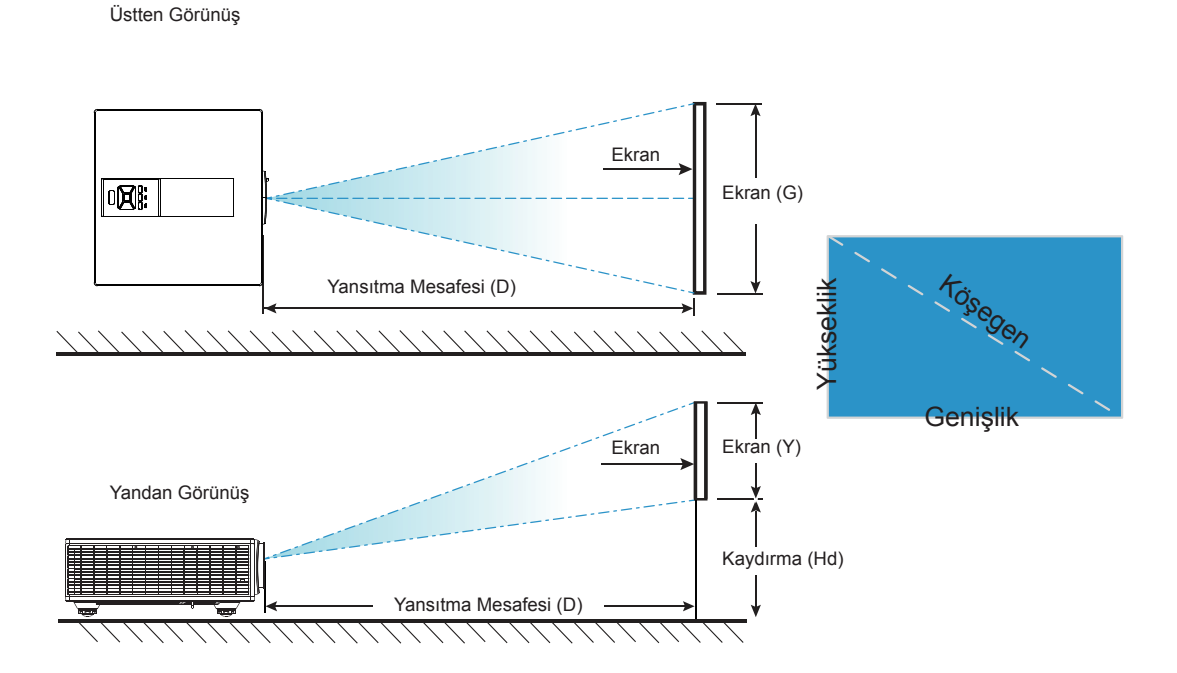

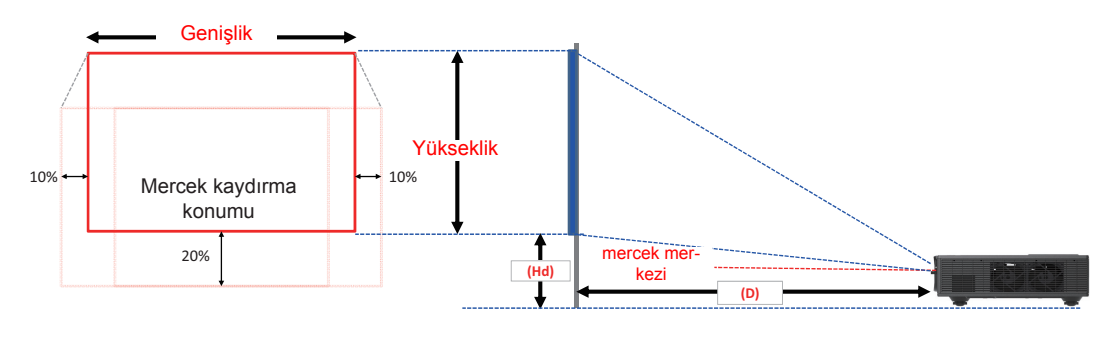

|       | Dikey Kaydırma Aralığı<br>(Vs) | Yatay Kaydırma Aralığı (Hs) |
|-------|--------------------------------|-----------------------------|
| XGA   | 10%                            | ±5%                         |
| WUXGA | 13%                            | ±5%                         |

|         |                   | Görüntü Ofseti |           |            |                  |       |               |               |      |
|---------|-------------------|----------------|-----------|------------|------------------|-------|---------------|---------------|------|
|         | görüntü<br>boyutu | Ekran Boyu     |           | /utu G x Y | tu G x Y Yansıtm |       | Mesafesi<br>) | Kaydırma (Hd) |      |
|         | inç.              | С              | m         | in         | ļÇ.              | cm    | inç.          | cm            | inç. |
|         | Köşegen           | Genişlik       | Yükseklik | Genişlik   | Yükseklik        | -     | -             | -             | -    |
|         | 30"               | 60,7           | 45,7      | 23,9       | 18,0             | 49,8  | 19,6          | 2,3           | 0,9  |
|         | 100"              | 202,3          | 152,3     | 79,7       | 60,0             | 165,9 | 65,3          | 7,6           | 3,0  |
| XCA 4.2 | 150"              | 303,5          | 228,5     | 119,5      | 90,0             | 248,9 | 98,0          | 11,4          | 4,5  |
| XGA 4:5 | 200"              | 404,7          | 304,7     | 159,3      | 119,9            | 331,8 | 130,6         | 15,2          | 6,0  |
|         | 250"              | 505,8          | 380,8     | 199,1      | 149,9            | 414,8 | 163,3         | 19,1          | 7,5  |
|         | 300"              | 607,0          | 457,0     | 239,0      | 179,9            | 497,7 | 196,0         | 22,9          | 9,0  |

|             |                   | Görüntü Ofseti |           |            |               |       |                |               |      |
|-------------|-------------------|----------------|-----------|------------|---------------|-------|----------------|---------------|------|
|             | görüntü<br>boyutu | Ekran Boyuti   |           | /utu G x Y | ۲ Yansıtma (ا |       | Mesafesi<br>D) | Kaydırma (Hd) |      |
|             | inç.              | С              | m         | in         | ıç.           | cm    | inç.           | cm            | inç. |
|             | Köşegen           | Genişlik       | Yükseklik | Genişlik   | Yükseklik     | -     | -              | -             | -    |
|             | 36"               | 78,0           | 49,0      | 30,7       | 19,3          | 61,6  | 24,3           | 9,7           | 3,8  |
|             | 100"              | 215,0          | 135,0     | 84,6       | 53,1          | 169,9 | 66,9           | 26,9          | 10,6 |
|             | 150"              | 323,0          | 202,0     | 127,2      | 79,5          | 255,2 | 100,5          | 40,4          | 15,9 |
| WUXGA 16:10 | 200"              | 431,0          | 269,0     | 169,7      | 105,9         | 340,5 | 134,1          | 53,9          | 21,2 |
|             | 250"              | 539,0          | 337,0     | 212,2      | 132,7         | 425,8 | 167,6          | 67,3          | 26,5 |
|             | 300"              | 646,0          | 404,0     | 254,3      | 159,1         | 510,3 | 200,9          | 80,8          | 31,8 |

Bu tablo, yalnızca kullanıcı referansı içindir.

### Kontrol Panelinin Kullanımı

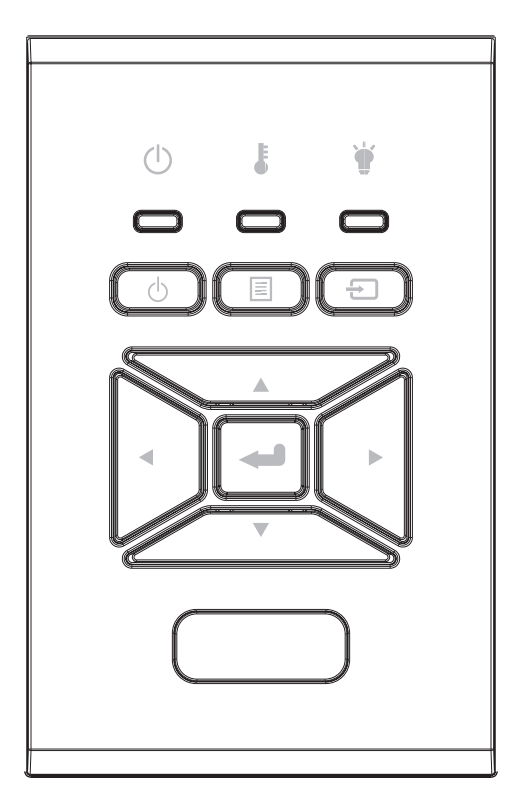

| Ad                          | Açıklama                                                                         |
|-----------------------------|----------------------------------------------------------------------------------|
| Güç 也                       | 17. ve 18. sayfadaki "Projektörün Gücünü Açma/Kapama" bölü-<br>müne bakın.       |
| Enter 🛶                     | Seçili öğeyi onaylayın.                                                          |
| Giriş 🕣                     | Bir giriş sinyali seç                                                            |
| MENÜ 🗏                      | Ekran menüsünü (OSD) başlatın. OSD'den çıkmak için<br>"MENÜ"ye tekrar basın.     |
| Dört Yönlü Seçme<br>Tuşları | Öğeleri seçmek ve seçiminize ayarlamalar yapmak için ▲ ▼ ◀ ► tuşlarını kullanın. |
| LAMBA LED'i 🗑               | Projektör ışık kaynağının LED göstergesine bakın.                                |
| SICAKLIK-LED'i 🌡            | Projektör sıcaklık durumu LED göstergesine bakın.                                |
| AÇIK/BEKLEME-<br>DE LED'i Ů | Projektör güç durumu LED göstergesine bakın.                                     |

### Ekran üzeri Gösterim Menüleri

Projektör, görüntü ayarları yapmanız ve ayarları değiştirmenize imkan veren çok dilli Ekran üzeri Gösterim menülerine sahiptir.

### Nasıl kullanılır

- 1. OSD menüsünü açmak için, Uzaktan Kumanda veya Projektör Tuş takımı üzerindeki "Menü" öğesine basın.
- OSD gösterildiğinde, ana menüden herhangi bir öğe seçmek için ▲ ▼ tuşlarını kullanın. Belirli bir sayfada bir seçim yaparken, alt menüye girmek için ► öğesi veya "Enter" tuşuna basın.
- 3. İstenilen öğeyi seçmek için ▲ ▼ tuşlarını kullanın ve ◀► tuşuyla ayarları yapın.
- 4. Alt menüde ayarlanacak sonraki öğeyi seçin ve yukarıda açıklandığı gibi ayarlayın.
- 5. Onaylamak için "Enter" tuşuna basın.
- 6. Çıkmak için tekrar "Menü" öğesine basın. OSD menüsü kapanacak ve projektör yeni ayarları otomatik olarak kaydedecektir.

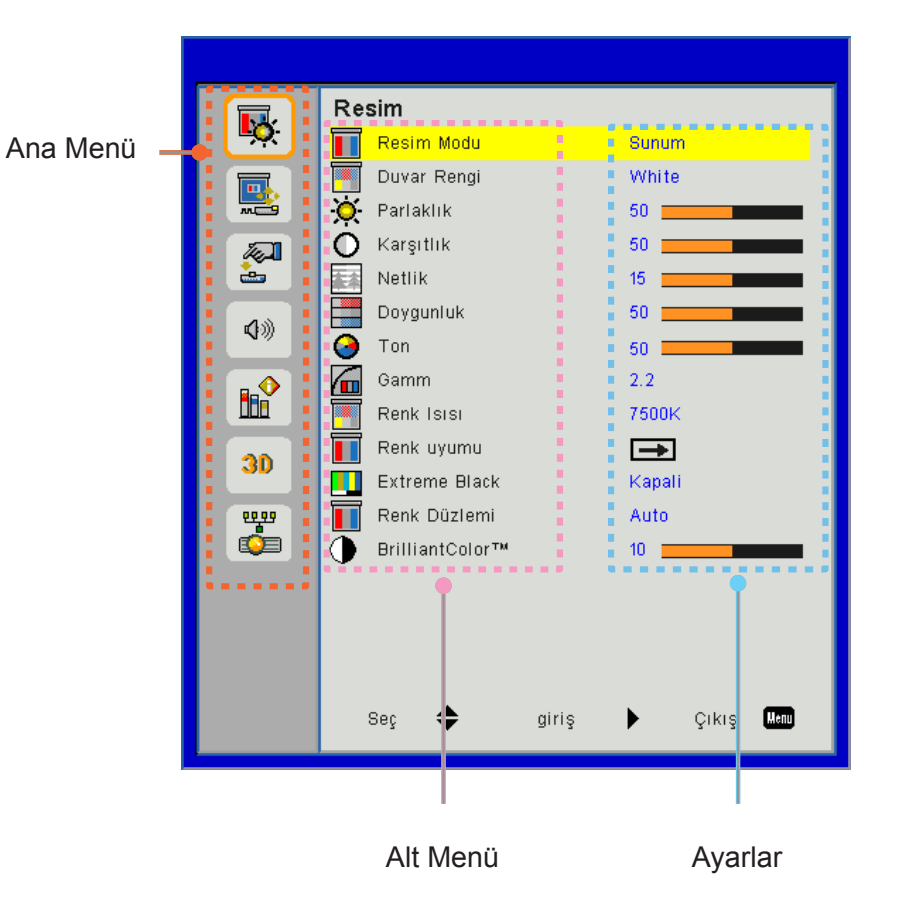

### Yapı

**Not:** Lütfen ekran göstergesi (OSD) menülerinin seçilen sinyal türü ve kullandığınız modele göre değiştiğini unutmayın.

| Ana Menü | Alt Menü         | Ayarlar                                                       |                                                                                                    |
|----------|------------------|---------------------------------------------------------------|----------------------------------------------------------------------------------------------------|
|          | Resim Modu       |                                                               | Parlak/Sunum/Film/sRGB/Harmanlama/DICOM SIM./<br>Kullanıcı<br>(Müşteri ayarları değiştirirse Renk Modunu Kullanıcı Modu<br>Olarak Değiştir) |
|          | Duvar Rengi      |                                                               | Beyaz/Açık Sarı/Açık Mavi/Pembe/Koyu Yeşil                                                                                                  |
|          | Parlaklık        |                                                               |                                                                                                    |
|          | Karsıtlık        |                                                               |                                                                                                    |
|          | Netlik           |                                                               |                                                                                                    |
|          | Dovgunluk        |                                                               | (Yalnızca VGA hilesen sinvali icin)                                                                                                    |
|          | Top              |                                                               |                                                                                                    |
| Resim    |                  |                                                               | (Yalnızca VGA bileşen sinyalı)                                                                                                    |
|          | Gamm             |                                                               | Film/Grafik/1.8/2.0/2.2/2.6/Kara Tahta/DICOM SIM                                                                                            |
|          | Renk Isısı       |                                                               | 5500K/6500K/7500K/8500K/9500K                                                                                                    |
|          | Renk uyumu       | Beyaz/Kırmızı/<br>Yeşil/Mavi/Deniz<br>Mavisi/Macenta/<br>Sarı | Ton/Doygunluk/Kazanım                                                                                                    |
|          | Extreme Black    |                                                               | Açık/Kapalı                                                                                                    |
|          | Donk Düzlomi     |                                                               | HDMI Girişi Değil: Otomatik/RGB/YUV                                                                                                    |
|          |                  |                                                               | HDMI Girişi: Otomatik/RGB(0 ~ 255)/RGB(16 ~ 235)/YUV                                                                                        |
|          | BrillianColor™   |                                                               | 1~10                                                                                                    |
|          | En-boy oranı     |                                                               | Otomatik/4:3/16:9/16:10                                                                                                    |
|          | Faz              |                                                               |                                                                                                    |
|          | Saat             |                                                               |                                                                                                    |
|          | Yatay Konum      |                                                               |                                                                                                    |
|          | Dikey Konum      |                                                               |                                                                                                    |
|          | Dijital zoom     |                                                               |                                                                                                    |
|          | Projeksiyon      |                                                               | Ön/Ön Tavan/Arka/Arka Tavan                                                                                                    |
|          |                  | Dikey Anahtar<br>Taşı                                         |                                                                                                    |
| Ekran    | Geometrik        | Y. Yastık                                                     |                                                                                                    |
|          | Düzeltme         | 4 Köşe                                                        | Açık/Kapalı                                                                                                    |
|          |                  | Izgara Rengi                                                  | Mor/Yeşil                                                                                                    |
|          |                  | Sıfırla                                                       | Evet/Hayır                                                                                                    |
|          |                  | İşlev                                                         | PBP/PIP/ Kapalı                                                                                                    |
|          |                  | Ana Kaynak                                                    | VGA/HDMI-1/HDMI-2/HDBaseT                                                                                                    |
|          | PIP-PRP Avarlary | Alt Kaynak                                                    | VGA/HDMI-1/HDMI-2/HDBaseT                                                                                                    |
|          |                  | Yer                                                           | Sol Üst/Sağ Üst/Sol Alt/Sağ Alt                                                                                                    |
|          |                  | Boyut                                                         | Küçük/Orta/Büyük                                                                                                    |
|          |                  | Değiş                                                         |                                                                                                    |

| Ana Menü | Alt Menü                 | Ayarlar |                                                                                                    |
|----------|--------------------------|---------|----------------------------------------------------------------------------------------------------|
|          | Dil                      |         | İngilizce/Almanca/Fransızca/İtalyanca/İspanyolca/Polonyaca/<br>İsveççe/Hollandaca/Portekizce/Japonca/Geleneksel Çince/<br>Kolaylaştırılmış Çince/Korece/Rusça/Arapça/Norveççe/<br>Türkçe/Danca/Fince/Yunanca/Macarca/Çekce/Romence/<br>Tayca/Farça/Vietnam Dili /Endonezyaca/Slovakça |
|          | Menü Konumu              |         | Sol Üst, Sağ Üst, Orta, Sol Alt, Sağ Alt                                                                                                    |
| Ayarlar  | VGA Out<br>(Bekleme)     |         | Kapalı/Açık                                                                                                    |
|          | LAN (STANDBY)            |         | Kapalı/Açık                                                                                                    |
|          | Test Deseni              |         | Yok / Izgara / Beyaz                                                                                                    |
|          | Direkt Açılma            |         | Açık/Kapalı                                                                                                    |
|          | Sinyal Gücü Açık         |         | Açık/Kapalı                                                                                                    |
|          | Varsayılana geri<br>dön  |         | Evet/Hayır                                                                                                    |
|          | Hoparlör                 |         | Açık/Kapalı                                                                                                    |
|          | Ses çıkışı               |         | Açık/Kapalı                                                                                                    |
|          | Mikrofon                 |         | Açık/Kapalı                                                                                                    |
| Sec      | Sessiz                   |         | Açık/Kapalı                                                                                                    |
| 003      | Ses                      |         |                                                                                                    |
|          | Mikrofon Ses<br>Seviyesi |         |                                                                                                    |
|          | EQ                       |         |                                                                                                    |

| Ana Menü   | Alt Menü                  | Ayarlar                      |                                  |
|------------|---------------------------|------------------------------|----------------------------------|
|            | Logo                      |                              | Varsayılan/Kullanıcı             |
|            | Logo Yakalama             |                              |                                  |
|            | Otomatik Kaynak           |                              | Açık/Kapalı                      |
|            | girişler                  |                              | VGA, HDMI-1, HDMI-2, HDBaseT     |
|            | Otomatik Kapanma<br>(Dak) |                              |                                  |
|            | Uyku<br>Zamanlayıcısı     |                              |                                  |
|            |                           |                              | Kullanılan SSI Saati (Normal)    |
|            | SSI Ayarları              |                              | Kullanılan SSI Saati (EKO)       |
|            |                           | SSI Gücü Modu                | Normal,EKO                       |
|            | Yüksek Rakım              | Açık/Kapalı                  | [Varsayılan Kapalı]              |
|            |                           | Optional Filter<br>Installed | Evet/Hayır                       |
|            | İsteğe bağlı filtre       | Filter Usage<br>Hours        | Salt Okunur                      |
|            | ayarları                  | Filter Reminder              |                                  |
|            |                           | Temizleme<br>Hatırlatıcısı   | Evet/Hayır                       |
|            | Güvenlik                  | Güvenlik                     | Açık/Kapalı                      |
|            |                           | Güvenlik<br>Zamanlayıcısı    | Ay/Gün/Saat                      |
| Secenekler |                           | Parolaları Değiştir          |                                  |
|            | Kumanda ayarları          | IR fonksiyonu                | Açık/Kapalı                      |
|            |                           | Kumanda kodu                 | 00 ~ 99                          |
|            | HDBaseT Denetimi          | Oto                          |                                  |
|            |                           | HDBaseT                      |                                  |
|            |                           |                              | Sürüm                            |
|            | PIP-PRP Modülü            |                              | HDMI EQ                          |
|            |                           |                              | Sıfırla                          |
|            |                           |                              | USB Yükseltme                    |
|            | Bilgi Gizleme             | Açık/Kapalı                  |                                  |
|            |                           |                              | Model Adı                        |
|            |                           |                              | SNID                             |
|            |                           |                              | Kaynak (Ana Kaynak / Alt Kaynak) |
|            |                           |                              | Ana Kaynak Çözünürlüğü           |
|            |                           |                              | Alt Kaynak Çözünürlüğü           |
|            | Bilai                     |                              | SW Sürümü (DDP/MCU/LAN)          |
|            |                           |                              | En-boy oranı                     |
|            |                           |                              | SSI Saati (Normal/Eko)           |
|            |                           |                              | IP Adresi                        |
|            |                           |                              | Ağ Durumu                        |
|            |                           |                              | Kumanda kodu                     |
|            |                           |                              | Kumanda kodu (Etkin)             |

| Ana Menü | Alt Menü       | Ayarlar             |
|----------|----------------|---------------------|
|          | 3D             | Otomatik/Açık       |
|          | 3D Dönüştür    | Açık/Kapalı         |
|          |                | Frame Packing       |
| 20       |                | Side-by-Side (Half) |
| 50       | Biçim          | Top and Bottom      |
|          |                | Frame Sequential    |
|          |                | Field Sequential    |
|          | 1080p @ 24     | 96 Hz/144 Hz        |
|          | Durum          |                     |
|          | DHCP İstemcisi | Açık/Kapalı         |
|          | IP Adresi      |                     |
|          | Alt Ağ Maskesi |                     |
|          | Ağ Geçidi      |                     |
| ٨ă       | DNS            |                     |
| Y        | Kaydet         |                     |
|          | MAC Adresi     |                     |
|          | Grup Adı       |                     |
|          | Projektör Adı  |                     |
|          | Konum          |                     |
|          | Kişi           |                     |

### Resim

#### Resim Modu

Çeşitli görüntü tipleri için optimize edilen birçok fabrika önayarı vardır. Öğeyi seçmek için ◀ veya ► düğmesini kullanın.

- Parlak: Parlaklık optimizasyonu için.
- Sunum: Toplantı sunumu için.
- Film: Video içeriğini oynatmak için.
- sRGB: Oyun içeriği için.
- Karışma: Harmanlama uygulaması için.
- DICOM Sim.:
- Kullanıcı: Kullanıcı ayarlarını hafızaya alır.

#### Duvar Rengi

Duvar rengine göre en iyi duruma getirilmiş ekran görüntüsü elde etmek için bu işlevi kullanın. "Beyaz", "Açık Sarı", "Açık Mavi", "Pembe" ve "Koyu Yeşil" seçeneklerini belirleyebilirsiniz.

#### <u>Parlaklık</u>

Görüntünün parlaklığını ayarlar.

- düğmesine basarak görüntüyü koyulaştırın.
- ► düğmesine basarak görüntüyü aydınlatın.

#### <u>Karşıtlık</u>

Kontrast, resmin en açık ve en koyu kısımları arasındaki farkı kontrol eder. Kontrastı ayarlamak, görüntüdeki siyah ve beyaz miktarını değiştirir.

- düğmesine basarak kontrastı düşürün.
- **b** düğmesine basarak kontrastı artırın.

#### <u>Netlik</u>

Görüntünün netliğini ayarlar.

- düğmesine basarak netliği düşürün.
- • düğmesine basarak netliği artırın.

Not: "Keskinlik", "Doygunluk" ve "Renk" yalnızca video modunda desteklenmektedir.

#### **Doygunluk**

Bir video görüntüsünü siyah beyazdan tam olarak doymuş renkli hale ayarlar.

- düğmesine basarak görüntüdeki doygunluk miktarını düşürün.
- b düğmesine basarak görüntüdeki doygunluk miktarını artırın.

Not: Doygunluk yalnızca VGA kaynağı için desteklenir (480i/480p 576i/675p 720P 1080i/1080p)

#### <u>Ton</u>

Kırmızı ve yeşilin renk dengesini ayarlar.

- düğmesine basarak görüntüdeki yeşil miktarını artırın.

Not: Ton yalnızca VGA kaynağı için desteklenir (480i/480p 576i/675p 720P 1080i/1080p)

#### <u>Gamm</u>

Bu, giriş için en iyi karşıtlığı elde etmek için gama değerini ayarlamanızı sağlar.

#### <u>Renk Isısı</u>

Renk sıcaklığınızı ayarlamanıza izin verir. Yüksek sıcaklıkta, ekran daha soğuk görünür; düşük sıcaklıkta, ekran daha sıcak görünür.

#### Renk uyumu

Tek tek Kırmızı, Yeşil, Mavi, Cam Göbeği, Macenta ve Sarı ve Beyaz Renklerin gelişmiş ayarı için bu ayarları kullanın.

#### Extreme Black

Kontrast oranını artırmak için bu işlevi kullanın.

#### Renk Düzlemi

AUTO, RGB, RGB (0 - 255), RGB (16 - 235) veya YUV'den uygun bir renk matrisi tipi seçer.

Not: "RGB (0 - 255)" ve "RGB (16 - 235)" yalnýzca HDMI kaynaðý için desteklenir.

#### <u>BrillianColor™</u>

Bu ayarlanabilir öğe, resimde doğru ve daha canlı renkler sağlamada yeni bir renk işleme algoritmasından ve geliştirmelerinden yararlanır.

### Ekran

#### En-boy oranı

- Auto: Görüntüyü orijinal genişlik-yükseklik oranında tutun ve görüntüyü doğal yatay veya dikey piksellerine sığdırmak için maksimum hale getirin.
- 4:3: Görüntü ekrana sığması için ölçeklendirilir ve 4:3 oran kullanılarak görüntülenir.
- 16:9: Görüntü ekranın genişliğine sığması için ölçeklendirilir ve 16:9 oranı kullanılarak görüntüyü görüntülemek için yükseklik ayarlanır.
- 16:10: Görüntü ekranın genişliğine sığması için ölçeklendirilir ve 16:10 oranı kullanılarak görüntüyü görüntülemek için yükseklik ayarlanır.

#### <u>Faz</u>

Ekranın sinyal zamanlamasını grafik kartı ile senkronize eder. Eğer görüntü dengesiz görünüyorsa ya da titriyorsa, bunu düzeltmek için bu işlevi kullanın.

Not: Aşama, Saat, Y. Konum, D. Konum ayarı sadece VGA Grafiği destekler.

#### <u>Saat</u>

Görüntüde dikey titreşim olduğunda en uygun görüntüyü elde etmek için ayarlayın.

#### Yatay Konum

- düğmesine basarak görüntüyü sola hareket ettirin.

#### Dikey Konum

- düğmesine basarak görüntüyü aşağı hareket ettirin.
- ► düğmesine basarak görüntüyü yukarı hareket ettirin.

#### Dijital zoom

- Bir görüntünün boyutunu küçültmek için ◀ tuşuna basın.
- Projeksiyon ekranı üzerindeki bir görüntüyü büyütmek için ▶ tuşuna basın.

#### <u>Projeksiyon</u>

- Ön: Görüntü ekrana düz olarak yansıtılır.
- Ön Tavan: Bu, varsayılan seçimdir. Seçildiğinde, görüntü baş aşağı olarak görünecektir.
- Arka: Seçildiğinde, görüntü ters çevrilmiş olarak görünür.
- Arka Tavan: Seçildiğinde, görüntü baş aşağı ve ters olarak görünecektir.

#### Geometrik Düzeltme

Y Yastıklama

Görüntü distorsiyonunu yatay olarak ayarlamak için ◀ veya ► düğmesine basın. Görüntü ikiz kenar yamuk şeklinde görünürse, bu seçenek görüntüyü dikdörtgen yapmaya yardımcı olabilir.

D Yastıklama

Görüntü distorsiyonunu dikey olarak ayarlamak için ◀ veya ► düğmesine basın. Görüntü ikiz kenar yamuk şeklinde görünürse, bu seçenek görüntüyü dikdörtgen yapmaya yardımcı olabilir.

4 Köşe

Görüntüyü dikdörtgen yapmak için görüntü 4 köşesini piksel piksel ayarlayın.

- Izgara Rengi
   4 köşe düzeltme işlevi ızgara rengini ayarlayın.
- Sıfırla

Y/D Keystone ayarını gerçekleştirir, 4 köşe parametrelerini varsayılan değerlere getirir.

#### **PIP-PBP Ayarları**

- İşlev: PIP/PBP işlevini etkinleştirmek/devre dışı bırakmak için.
- Ana Kaynak: PIP/PBP ana kaynağını ayarlamak için.
- Alt Kaynak: PIP/PBP alt kaynağını ayarlamak için.
- Yer: PIP alt kaynağı konumunu ayarlamak için.
- Boyut: PIP alt kaynağı boyutunu ayarlamak için.
- Değiş: PIP/PBP ana/alt kaynak değişimini yapmak için.

Bazı kaynak/sinyal kombinasyonları PIP/PBP işleviyle uyumlu olmayabilir. Lütfen aşağıdaki tabloya bakın:

| Matris  | HDMI-1 | HDMI-2 | HDBaseT | VGA |
|---------|--------|--------|---------|-----|
| HDMI-1  | -      | D      | -       | D   |
| HDMI-2  | D      | -      | D       | D   |
| HDBaseT | -      | D      | -       | D   |
| VGA     | D      | D      | D       | -   |

1. Her iki girişin bant genişliği çok yüksekse yanıp sönen satırlar oluşabilir, lütfen çözünürlüğü azaltmaya çalışın.

2. Ana ve Alt resim arasındaki kare hızındaki fark nedeniyle kare yırtılması olabilir, lütfen kare hızını her giriş için eşleştirmeye çalışın.

### Ayarlar

#### <u>Dil</u>

Çok dilli OSD menüsünü seçin. Alt menüye geçmek için ◀ veya ► düğmesine basın ve ardından tercih edilen dilinizi seçmek için ▲ veya ▼ düğmesini kullanın. Seçimi tamamlamak için uzaktan kumandada ► tuşuna basın.

| Dil        |           |                 |  |
|------------|-----------|-----------------|--|
| English    | Polski    | Suomi Slovakian |  |
| Deutsch    | 한국어       | ελληνικά        |  |
| Svenska    | Русский   | Magyar          |  |
| Français   | Español   | Čeština         |  |
| العربية    | 繁體中交      | Romanian        |  |
| Nederlands | Italiano  | ไทย             |  |
| Norsk      | Português | فارسى           |  |
| Dansk      | Türkçe    | Vietnamese      |  |
| 简体中交       | 日本語       | Indonesia       |  |
| Seg        | : 🔶 giriş | 🕨 Çıkış Memu    |  |

#### Menü Konumu

Görüntü ekranı üzerindeki menü yerini seçin.

#### VGA Out (Bekleme)

VGA ÇIKIŞI bağlantısını etkinleştirmek için "Açık"ı seçin.

#### LAN (STANDBY)

LAN bağlantısını etkinleştirmek için "Açık"ı seçin. LAN bağlantısını devreden çıkarmak için "Kapalı" tuşuna basın.

#### <u>Test Deseni</u>

Bir test deseni görüntülenir.

#### Direkt Açılma

"Açık"ı seçerek Doğrudan Güç modunu etkinleştirin. AC gücü verildiğinde projektör otomatik olarak açılacaktır, projektörün kontrol panelindeki ya da uzaktan kumandadaki 🖞 düğmesine basmaya gerek yoktur.

#### Sinyal Gücü Açık

Sinyal Gücü Açık AÇIK olarak ayarlanmışsa, giriş kaynağı devre dışından etkine geçirildiğinde projektör bekleme modundan otomatik olarak çıkar.

#### Varsayılana geri dön

Tüm menülerdeki parametreleri varsayılan fabrika ayarlarına döndürmek için "Yes" (Evet) tuşuna basın.

### Ses

#### <u>Hoparlör</u>

- Hoparlörü etkinleştirmek için "Açık" tuşuna basın.
- Hoparlörü devreden çıkarmak için "Kapalı" tuşuna basın.

#### <u>Ses çıkışı</u>

- Hat çıkışı işlevini etkinleştirmek için "Açık"ı seçin.
- Hat çıkışı işlevini devre dışı bırakmak için "Kapalı"yı seçin.

#### <u>Mikrofon</u>

- Mikrofonu etkinleştirmek için "Açık" tuşuna basın.
- Mikrofonu devreden çıkarmak için "Kapalı" tuşuna basın.

#### <u>Sessiz</u>

- Sessiz'i açmak için "Açık"ı seçin.
- Sessiz'i kapatmak için "Kapalı"yı seçin.

#### <u>Ses</u>

- düğmesine basarak sesi azaltın.
- b düğmesine basarak sesi artırın.

#### Mikrofon Ses Seviyesi

- düğmesine basarak mikrofonun ses seviyesini azaltın.
- • düğmesine basarak mikrofonun ses seviyesini artırın.

#### <u>EQ</u>

Ses EQ değerlerini ayarlayın.

### Seçenekler

#### <u>Logo</u>

İstenilen başlangıç ekranını ayarlamak için bu işlevi kullanın. Değişiklik yapılırsa, projektör daha sonra açıldıktan sonra etkili olacaktır.

- Varsayılan: Varsayılan başlangıç ekranıdır.
- Kullanıcı: "Logo Yakalama" işlevinden hatırlatıcı resim kullanın.

#### Logo Yakalama

Ekranda o anda gösterilen resim görüntüsünü kaydetmek için ▶ tuşuna basın.

#### Not:

"Logo Yakalama" 3D etkinleştirildiğinde kullanılamaz. Bu işlevi etkinleştirmeden önce, "En-boy oranı" öğesinin "Auto" olarak ayarlanması önerilir.

#### Otomatik Kaynak

- Açık: Güncel giriş sinyali kaybedilirse projektör diğer sinyalleri arayacaktır.
- Kapalı: Projektör yalnızca o anki giriş bağlantısını arar.

#### <u>girişler</u>

Giriş kaynaklarını etkinleştirmek/devre dışı bırakmak için ► düğmesine basın. Projektör seçilmeyen girişleri aramaz.

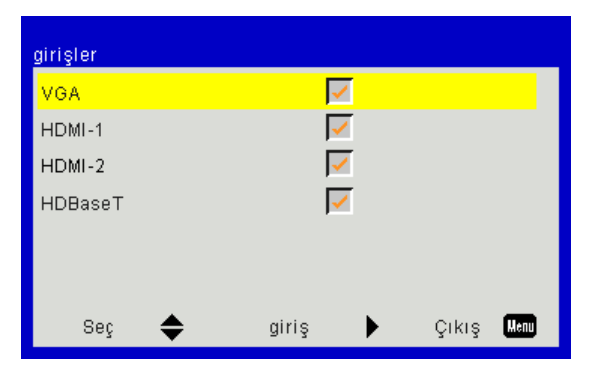

#### Otomatik Kapanma (Dak)

Geri sayma zamanlayıcısı aralığını ayarlar. Projektöre gönderilen sinyal olmadığında geri sayma zamanlayıcısı başlatılır. Geri sayma bittiğinde projektör otomatik olarak kapanır (dakika olarak).

#### Uyku Zamanlayıcısı

Geri sayma zamanlayıcısını ayarlar. Projektöre gönderilen sinyal ile veya bu olmadan geri sayma zamanlayıcısı başlatılır. Geri sayma bittiğinde projektör otomatik olarak kapanır (dakika olarak).

#### SSI Ayarları

- Kullanılan SSI Saati (Normal) Normal moda ait projeksiyon süresini gösterin.
- Kullanılan SSI Saati (EKO) sECO moda ait projeksiyon süresini gösterin.
- SSI Güç Modu Normal: Normal mod.
   ECO: Bu işlevi seçerek projektör SSI'nı karartın, bu durum güç tüketimini düşürecek ve SSI ömrünü artıracaktır.

#### Yüksek Rakım

- Açık: Yerleşik fanlar yüksek hızda çalışır. Projektörü 2500 fit/762 metre veya daha yüksekte kullanırken bu seçeneği belirleyin.
- Kapalı: Tümleşik fanlar iç sıcaklığa göre değişen bir hızda otomatik olarak çalışır.

#### İsteğe bağlı filtre ayarları

- Optional Filter Installed: Filtre takılı veya değil.
- Filter Usage Hours: Filtrenin kullanıldığı saat.
- Filtre Animsatici (Saat): Filtre animsatici zamanını ayarlayın.
- Temizleme Hatırlatma: Toz filtresini değiştirdikten veya temizledikten sonra toz filtresi saati sayacını sıfırlamak için "Evet"i seçin.

#### <u>Güvenlik</u>

- Güvenlik: "Açık"ı seçerek projektörü açacağınızda güvenlik doğrulamasını kullanın. Projektörü şifre onayı olmadan açabilmek için "Off" (Kapalı) tuşuna basın.
- Güvenlik Zamanlayıcısı Projektörün ne kadar süre kullanılacağını (Ay/Gün/Saat) ayarlamak için bu işlevi kullanın. Bu süre geçtiğinde, parolayı tekrar girmeniz istenecektir.
- Parolaları Değiştir

İlk kez:

- 1. "←" tuşuna basarak parolayı ayarlayın.
- 2. Şifre 6 rakamlı olmalıdır.
- 3. Uzaktan kumandadaki rakam düğmesini kullanarak yeni parolanızı girin ve ardından "-" tuşuna basarak parolanızı onaylayın.

Şifreyi Değiştir:

- 1. "←" tuşuna basarak eski parolanızı girin.
- 2. Rakam tuşlarını kullanarak güncel parolanızı girin ve ardından "-" tuşuna basarak onaylayın.
- 3. Uzaktan kumandadaki rakam tuşlarını kullanarak yeni parolanızı (6 hane uzunluğunda) girin, ardından " ←" tuşuna basarak onaylayın.
- 4. Yeni parolayı tekrar girin ve "-" tuşuna basarak onaylayın.
- 3 defa yanlış parola girilirse, projektör otomatik olarak kapanır.
- Şifrenizi unuttuğunuz takdirde, yardım için bayinize başvurunuz.

#### Not:

#### Geçiş-kodu varsayılan değeri "000000"'dür (ilk kez).

Parolayı her zaman dosyalarınızda tutun. Parolanızı kaybeder veya unutursanız lütfen yerel yetkili servis merkezine başvurun.

#### Kumanda ayarları

- IR fonksiyonu: Bu işlev "Kapalı" olduğunda projektör uzaktan kumandayla çalıştırılamaz.
- Kumanda kodu: 00 ~ 99, varsayılan kod (genel kod): 00

#### Not:

Uzaktan kumandanın uzak kodda ayarlanması. 1. Uzaktan kumandadaki "ID" tuşuna 5 saniye boyunca basın 2. Uzaktan kumandadaki sayı düğmesine (XX) basın Örneğin, kullanıcı uzaktan kod ayar değeri 2'yi eşlemek için uzaktan kumandayı ayarlamak isterse, ID tuşuna 5 saniye boyunca basın ve ardından 02'ye basın.

#### HDBaseT Denetimi

Projektör, verilen HDBaseT vericiden sinyali otomatik olarak algılar. Doğrudan Güç modunu etkinleştirmek için "HDBaseT" öğesini seçin.

#### PIP-PBP Modülü

- Sürüm: PIP-PBP modülü yazılım sürümünü gösterin.
- Sıfırlama: PIP-PBP modülünü sıfırlayın.
- USB Yükseltme: PIP-PBP modülü yazılımını yükseltin.
- HDMI EQ: PIP-PBP modülü HDMI port EQ değerini ayarlar.

#### <u>Bilgi Gizleme</u>

- Açık: Bilgi mesajlarını gizlemek için "Açık"ı seçin.
- Kapalı: "Kapalı"yı seçerek "bilgi" mesajını gösterin.

#### <u>Bilgi</u>

Model adı, SNID, kaynak, çözünürlük, yazılım sürümü, en boy oranı, SSI saati, IP Adresi ve Ağ Durumu için projektör bilgilerini ekranda gösterin.

#### 3D

#### <u>3D</u>

Auto: Bir HDMI 1.4a 3D zamanlama tanılama sinyali tespit edildiğinde, 3D görüntü otomatik olarak seçilir.

- 3D fonksiyonunu etkinleştirmek için "Açık" tuşuna basın.
- 3B sinyalini otomatik olarak algılamak için "Otomatik" öğesini seçin.

#### <u>3D Dönüştür</u>

DLP 3D gözlüğü taktığınızda göze çarpan veya üst üste gelmiş bir görüntü görürseniz, sol/sağ görüntü sıralamasında doğru görüntüyü almak için en iyi eşleşmeyi elde etmek için "Dönüştür" işlevini yürütmeniz gerekir.

#### <u>Biçim</u>

Bu özelliği 3D biçimini seçmek için kullanın. Seçenekler şunlardır: "Frame Packing", "Side-by-Side(Half)", "Top and Bottom", "Frame Sequential".

#### <u>1080p@24</u>

Bu özelliği 3D gözlüğü 1080p@24 çerçeve yoğunlaştırmada kullanarak 96 veya 144 Hz yineleme hızını seçmek için kullanın.

### LAN

#### <u>Durum</u>

Ağ bağlantısı durumunu gösterir.

#### DHCP İstemcisi

DHCP ayarlarını yapılandırın.

- Açık: Projektörün ağınızdan otomatik olarak bir IP adresi alması için "Açık"ı seçin.
- Kapalı: IP, Alt Ağ Maskesi, Ağ Geçidi ve DNS yapılandırmasını manuel olarak atamak için "Kapalı"yı seçin.

#### IP Adresi

IP adresi görüntüleyin.

#### <u>Alt Ağ Maskesi</u>

Alt ağ maskesi numarasını seçin.

#### <u>Ağ Geçidi</u>

Projektörün bağlandığı ağın varsayılan ağ geçidini görüntüleyin.

#### <u>DNS</u>

DNS numarasını görüntüleyin.

#### MAC Adresi

MAC adresini görüntüleyin.

#### <u>Grup Adı</u>

Grup adını görüntüleyin.

#### Projektör Adı

Projektör adını görüntüleyin.

#### <u>Konum</u>

Projektör konumunu görüntüleyin.

#### <u>Kişi</u>

Kişi bilgilerini görüntüleyin.

### Projektör Sorunları

### Projektör, tüm kontrollere yanıt vermeyi durdurur

- Mümkünse, projektörü kapatın, daha sonra güç kablosunu sökün ve gücü yeniden bağlamadan önce en az 60 saniye bekleyin.
- Projektörü uzaktan kumandayı kullanarak kontrol ederek "Tuş Takımı kilitli"nin etkinleştirilmediğini kontrol edin.

#### **?** Uzaktan kumanda çalışmazsa

- Uzaktan kumandanın çalışma açısının, projektör üzerindeki IR alıcılarının hem yatay hem de dikey olarak ±30° içinde olduğunu kontrol edin.
- Uzaktan kumanda ile projektör arasında hiçbir bir engel olmadığından emin olun. Projektörün 12 m (±0°) dahiline kadar taşıyın.
- > Pillerin doğru biçimde takıldığından emin olun.
- Bitmişse pilleri değiştirin.
- Uzaktan kumandanızı doğru kızılötesi koda ayarladığınızdan emin olun.

#### 김 Bilgisayarınızdan projektöre doğrudan bağlantı yaparken

Bilgisayarınız ile projektörünüz arasında ağ bağlantısı sorunu yaşıyorsanız aşağıdaki bilgisayar ayarlarına bakın veya web yöneticinize danışın.

Adım 1: Projektörünüzün LAN işlevimden bir IP Adresi (192.168.0.100) bulun.

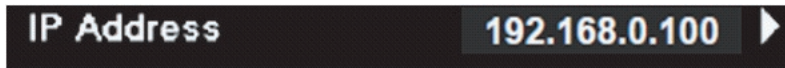

- Adım 2: "Uygula"yý seçin ve "Enter" düðmesine basýn. Ayar kaydedildiðinde, "Menü" düðmesine basarak OSD'den çýkýn.
- Adım 3: Ağ Bağlantılarını açmak için, **Başlat<**, **Denetim Masası**, **Ağ ve Internet Bağlantıları**, ardından **Ağ Bağlantıları**'na tıklayın. Yapılandırmak istediğiniz bağlantıyı tıklayın ve ardından **Ağ Görevleri** 🛃, **Bu bağlantının ayarlarını değiştir**'e tıklayın.
- Adım 4: Genel sekmesinde, Bu bağlantı aşağıdaki öğeleri kullanır altında, Internet Protokolü (TCP/IP) ve ardından "Özellikler'e tıklayın".

| General | Authentication    | Advanced         |              |            |
|---------|-------------------|------------------|--------------|------------|
| Connec  | t using:          |                  |              |            |
| B N     | IVIDIA nForce N   | etworking Cont   | roller       | Configure  |
| This co | nnection uses the | e following item | s:           |            |
|         | Client for Micros | soft Networks    |              |            |
|         | File and Printer  | Sharing for Mic  | rosoft Netwo | orks       |
|         | Internet Protoco  | nequier          |              |            |
|         |                   |                  | ,            |            |
|         | nstall            | Uninstall        |              | Properties |

Adım 5: Aşağıdaki IP adresini kullan'ı seçin ve aşağıdaki değeri girin:

- 1) IP adresi: 192.168.0.101
- 2) Alt Ağ Maskesi: 255.255.255.0
- 3) Varsayılan ağ geçidi: 192.168.0.254

| General                                                                                                 |                                                                                    |
|----------------------------------------------------------------------------------------------------|------------------------------------------------------------------------------------|
| You can get IP settings assigned<br>this capability. Otherwise, you nee<br>the appropriate IP settings. | automatically if your network supports<br>ad to ask your network administrator for |
| 🔘 Obtain an IP address autom                                                                            | atically                                                                           |
| Se the following IP address                                                                             | ξ                                                                                  |
| IP address:                                                                                             | 192.168.0.101                                                                      |
| Subnet mask:                                                                                            | 255 . 255 . 255 . 0                                                                |
| Default gateway:                                                                                        | 192.168.0.254                                                                      |

Adım 6: Internet Seçenekleri'ni açmak için, IE web tarayıcısında Internet Seçenekleri'ne, **Bağlantılar** sekmesi'ne ve ardından "LAN Ayarları'na tıklayın…".

|                                                                                                    | A <u>d</u> d         |
|----------------------------------------------------------------------------------------------------|----------------------|
|                                                                                                    | <u>R</u> emove       |
| Choose Settings if you need to configure a proxy server for a connection.                                                                        | Settings             |
| <ul> <li>Never dial a connection</li> <li>Dial whenever a network connection is not preser</li> <li>Always dial my default connection</li> </ul> | nt                   |
| Current None                                                                                                    | S <u>e</u> t Default |

Adım 7: Yerel Ağ (LAN) Ayarları penceresindeki tüm öğelerin işaretleri kaldırılmalıdır. "Tamam" düğmesine iki kez tıklayın.

| Hotomadic                | ally detect so               | ettings                  |             |                   |
|--------------------------|------------------------------|--------------------------|-------------|-------------------|
| Use autor                | natic configur               | ation script             |             |                   |
| Address                  |                              |                          |             |                   |
| Proxy server             |                              |                          |             |                   |
| Use a pros<br>dial-up or | ky server for<br>VPN connect | your LAN (The:<br>ions). | se settings | will not apply to |
|                          |                              | Port:                    | 80          | Advanced          |
| Address;                 |                              |                          |             |                   |

Adım 8: IE'nizi açın ve 192.168.0.100 IP adresini URL'ye girin, sonra "Enter" tuşuna basın.

### Projektörü kontrol etmek için web tarayıcısını kullanma

1. Bir DHCP sunucusunun otomatik olarak IP ataması veya gerekli ağ bilgilerini el ile girmeye izin vermek için DHCP'yi açın.

| Connect       |
|---------------|
| 011           |
| 172.16.1.42   |
| 255.255.255.0 |
| 172.16.1.254  |
| 172.16.1.1    |
|               |

- 2. Ardından uygula'yı seçin ve yapılandırma işlemini tamamlamak için 🗰 düğmesine basın.
- 3. Web tarayıcısınız açın ve OSD LAN ekranından IP Adresi'ni yazın, ardından web sayfası aşağıdaki gibi görünecektir:

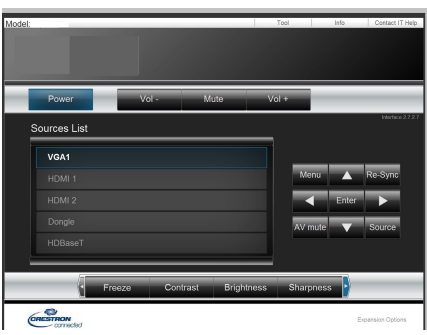

Not: Projektör IP adresini kullandıysanız, servis sunucunuza bağlanamazsınız.

4. Ağ web sayfasına göre [araçlar] sekmesindeki giriş dizesi için, Giriş Uzunluğunu sınırlama aşağıdaki listededir ("boşluk" ve diğer noktalama tuşları dahildir):

| Kategori           | Öğe                  | Giriş-Uzunluk<br>(karakter) |
|--------------------|----------------------|-----------------------------|
|                    | IP Adresi            | 15                          |
| Creston Kontrol    | IP                   | 2                           |
|                    | Bağlantı Noktası     | 5                           |
|                    | Projektör Adı        | 10                          |
| Projektör          | Yer                  | 9                           |
|                    | Atanma               | 9                           |
|                    | DHCP (Etkin)         | (Yok)                       |
|                    | IP Adresi            | 15                          |
| Ağ Yapılandırması  | Alt Ağ Maskesi       | 15                          |
|                    | Varsayılan Ağ Geçidi | 15                          |
|                    | DNS                  | 15                          |
|                    | Etkin                | (Yok)                       |
| Kullanıcı Parolası | Yeni Parola          | 15                          |
|                    | Onayla               | 15                          |
|                    | Etkin                | (Yok)                       |
| Yönetici Parolası  | Yeni Parola          | 15                          |
|                    | Onayla               | 15                          |

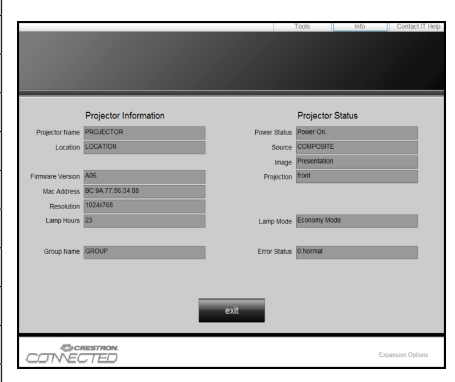

### **Crestron RoomView Kontrol Aracı**

Crestron RoomView™, tek Ethernet ağında 250+ kontrol sistemi için merkezi izleme istasyonu sağlar (daha fazlası mümkündür, sayı IP ID ve IP adresi kombinasyonuna bağlıdır). Crestron RoomView, projektörün çevrim içi durumu, sistem gücü, ışık kaynağı ömrü, ağ ayarı ve donanım arızaları ve ayrıca Yönetici tarafından tanımlanan özel öznitelikler dahil olmak üzere her projektörü izler.

Yönetici oda bilgileri, irtibat bilgileri ve tüm kullanıcılar için yazılım tarafından otomatik olarak günlüğe kaydedilen olayları ekleyebilir, silebilir veya düzenleyebilir. (Kullanım UI aşağıdaki görüntüde olduğu gibidir) Not: Crestron Boom/view islevi desteği modellere bağlıdır.

Not: Crestron RoomView işlevi desteği modellere bağlıdır.

1. Ana Ekran

| tor.rvd - Room¥i | ew Express |        |          |              |               |               |      |                       |           |
|------------------|------------|--------|----------|--------------|---------------|---------------|------|-----------------------|-----------|
| 見(V) 親窗(W) 説     | 明田         |        |          |              |               |               |      |                       |           |
| : 🖂 🤁 🔒          | Pa 🕛 💡     |        |          |              |               |               |      |                       |           |
| Name             | Location   | Online | Log      | System Power | Display Power | Display Usage | Help | Schedule              | Emergency |
| Projector        | Here       |        | <b>v</b> |              |               |               |      | <ul> <li>✓</li> </ul> |           |
|                  |            |        |          |              |               |               |      |                       |           |
|                  |            |        |          |              |               |               |      |                       |           |
|                  |            |        |          |              |               |               |      |                       |           |

#### 2. Odayı Düzenle

"Room Düzenle" sayfasında projektörün OSD ekran menüsünde gösterilen IP adresini (veya ana makine adı) girin ve IPID için "02", ayrılan Crestron denetim bağlantı noktası için "41794" girin.

| Edit Room: New            |                                                                                                    |
|---------------------------|----------------------------------------------------------------------------------------------------|
| General Groups            |                                                                                                    |
| -Room Information         |                                                                                                    |
| Name: Projector           | Phone:                                                                                                    |
| Help Here                 | e-Control Link: Browse                                                                                                    |
| IP Address: 192.168.0.100 | Video Link:                                                                                                    |
| IPID/IP Port: 02 💌 41794  |                                                                                                    |
|                           |                                                                                                    |
| DHCP Enabled              |                                                                                                    |
| External Gateway          | Username:                                                                                                    |
| 0.0.0.0                   | Password:                                                                                                    |
| Comment                   |                                                                                                    |
|                           |                                                                                                    |
|                           |                                                                                                    |
|                           | Save Room Save As Help                                                                                                    |
|                           | <b>確定 取消</b><br><br><b< td=""></b<> |

Crestron RoomView™ ayarı ve komut yöntemi hakkında bilgi almak çin aşağıdaki web sitesini ziyaret edin ve RoomView™ Kullanma Kılavuzunu edinin:

http://www.crestron.com

3. Özniteliği Düzenle

| Edit Attribute: New                  |                               |
|--------------------------------------|-------------------------------|
| General Alert   Groups   Rooms   Con | tacts                         |
| Attribute Properties                 | Off On                        |
| Signal Name:                         | Graphic:                      |
| Device:                              |                               |
| Signal Type: Digital 💌               |                               |
| Join Number: 50 💌 Defa               | ult Max. Value: 1             |
| Options                              |                               |
| Apply attribute to all rooms         | Display on main view          |
| Apply attribute to all contacts      | Show on context menu Advanced |
| Record attribute changes to log      |                               |
|                                      |                               |

4. Olayı Düzenle

| neral Rooms            |             |                   |
|------------------------|-------------|-------------------|
| Event Properties       |             |                   |
| Name: Display Off      |             | Enable this event |
| Type: Digital          |             | 🔽 Repeat event    |
| Join: 6 🚽              |             |                   |
| Schedule               | 🔽 Weekdays  | 🕅 Weekends        |
| Find Date: 2016/ 2023  | 🔽 Monday    | 🔲 Saturday        |
| Enter Date. 2010/ 2/20 | 🔽 Tuesday   | 🔲 Sunday          |
| Time: 上午 12:00:00 🕂    | 🔽 Wednesday |                   |
|                        | 🔽 Thursday  |                   |
|                        | - n · 1     |                   |

Daha fazla bilgi için, lütfen aşağıdaki adresi ziyaret edin http://www.crestron.com & www.crestron.com/getroomview.

Ağ Crestron'u (Room Görünümü), AMX'i (Aygıt Bulma), PJLink'i ve RS232 denetimini destekler.

### İsteğe BağlıToz Filtresinin Takılması ve Temizlenmesi

Toz filtresini 500 saatte bir veya projektörü tozlu ortamda kullanıyorsanız daha sık temizlemenizi öneririz. Ekranda uyarı mesajı göründüğünde hava filtresini temizlemek için aşağıdakileri yapın:

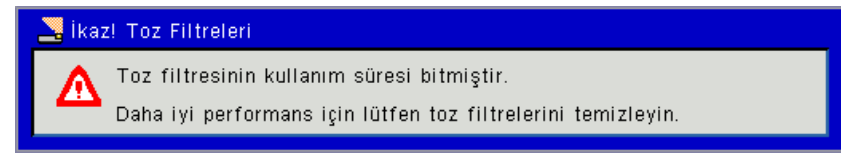

#### Not:

Tozlu ortamlarda isteğe bağlı toz filtresi kullanılmalıdır. Toz filtresi takılıysa doğru bakım aşırı ısınmayı ve projektör arızasını önler. Toz filtresi isteğe bağlıdır. Tip spesifikasyonlarına göre özel arabirimler seçilir.

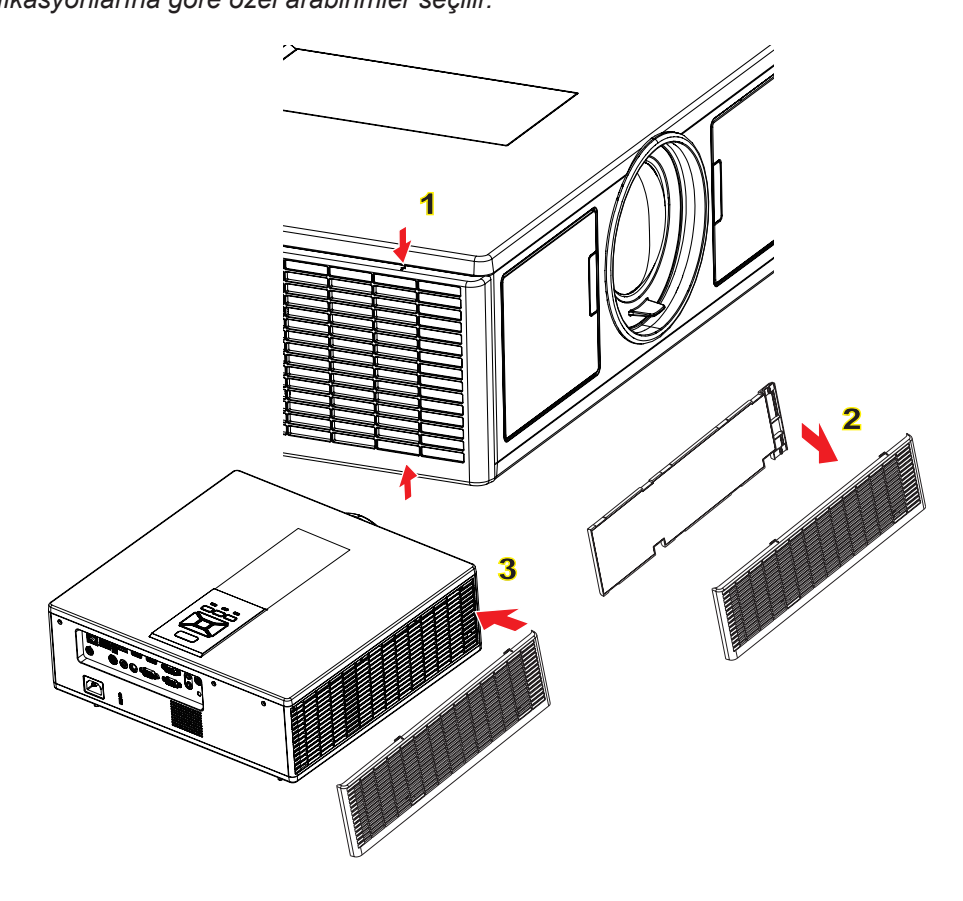

#### → Hava Filtresi Temizleme Prosedürü:

- 1. "" düğmesine basarak projektöre giden gücü kapatın.
- 2. Güç kablosunu sökün.
- 3. Toz filtresini resimde gösterildiği gibi dışarı çekin.①
- 4. Toz filtresini dikkatlice çıkarın. Ardından filtreyi temizleyin veya değiştirin. 2

#### Filtreyi takmak için, önceki adımları tersten yapın.

 Projektörü açın ve toz filtresi değiştirildikten sonra filtre kullanım sayacını sıfırlayın.

## Uyumluluk Modları

|               |                           | A. VGA Analog           |                        |                     |                                                                                                    |  |  |
|---------------|---------------------------|-------------------------|------------------------|---------------------|----------------------------------------------------------------------------------------------------|--|--|
|               |                           | (1) PC sinyal           |                        |                     |                                                                                                    |  |  |
| Modlar        | Çözünürlük                | Düşey Fre-<br>kans [Hz] | Yatay Frekans<br>[KHz] | Piksel CLK<br>[MHz] | EDID Açıklaması                                                                                                    |  |  |
| VGA           | 640 x 480                 | 60                      | 31,5                   | 25,2                | Kurulu Zamanlamalar 1                                                                                              |  |  |
|               | 640 x 480                 | 67                      | 35,0                   | 26,8                | Kurulu Zamanlamalar 1                                                                                              |  |  |
|               | 640 x 480                 | 72                      | 37,9                   | 31,5                | Kurulu Zamanlamalar 1                                                                                              |  |  |
|               | 640 x 480                 | 75                      | 37,5                   | 31,5                | Kurulu Zamanlamalar 1                                                                                              |  |  |
|               | 640 x 480                 | 85                      | 43,3                   | 36,0                |                                                                                                    |  |  |
| IBM           | 720 x 400                 | 70                      | 31,5                   | 28,3                | Kurulu Zamanlamalar 1                                                                                              |  |  |
| SVGA          | 800 x 600                 | 56                      | 35,1                   | 36,0                | Kurulu Zamanlamalar 1                                                                                              |  |  |
|               | 800 x 600                 | 60                      | 37,9                   | 40,0                | Kurulu Zamanlamalar 1                                                                                              |  |  |
|               | 800 x 600                 | 72                      | 48,1                   | 50,0                | Kurulu Zamanlamalar 2                                                                                              |  |  |
|               | 800 x 600                 | 75                      | 46,9                   | 49,5                | Kurulu Zamanlamalar 2                                                                                              |  |  |
|               | 800 x 600                 | 85                      | 53,7                   | 56,3                |                                                                                                    |  |  |
| Apple, Mac II | 832 x 624                 | 75                      | 49,1                   | 57,3                | Kurulu Zamanlamalar 2                                                                                              |  |  |
| XGA           | 1024 x 768                | 60                      | 48,4                   | 65,0                | WXGA: Kurulu Zamanlamalar 2<br>XGA: Kurulu Zamanlamalar 2<br>ve (Yerel)Ayrıntılı Zamanlama/Tanım-<br>layıcı Blok 1 |  |  |
|               | 1024 x 768                | 70                      | 56,5                   | 75,0                | Kurulu Zamanlamalar 2                                                                                              |  |  |
|               | 1024 x 768                | 75                      | 60,0                   | 78,8                | Kurulu Zamanlamalar 2                                                                                              |  |  |
|               | 1024 x 768                | 85                      | 68,7                   | 94,5                |                                                                                                    |  |  |
|               | 1024 x 768                | 120                     | 99,0                   | 137,8               | Standart Zamanlama Tanımlaması                                                                                     |  |  |
| Apple, Mac II | 1152 x 870                | 75                      | 68,7                   | 100,0               | Üretici Rezerve Zamanlaması                                                                                        |  |  |
| SXGA          | 1280 x 1024               | 60                      | 64,0                   | 108,0               |                                                                                                    |  |  |
|               | 1280 x 1024               | 72                      | 77,0                   | 133,0               |                                                                                                    |  |  |
|               | 1280 x 1024               | 75                      | 80,0                   | 135,0               | Kurulu Zamanlamalar 2                                                                                              |  |  |
| QuadVGA       | 1280 x 960                | 60                      | 60,0                   | 101,3               | Standart Zamanlama Tanımlaması                                                                                     |  |  |
|               | 1280 x 960                | 75                      | 75,2                   | 130,0               |                                                                                                    |  |  |
| SXGA+         | 1400 x 1050               | 60                      | 65,3                   | 121,8               |                                                                                                    |  |  |
| UXGA          | 1600 x 1200               | 60                      | 75,0                   | 161,0               | Standart Zamanlama Tanımlaması                                                                                     |  |  |
| Tam HD        | 1920 x 1080               | 60                      | 67,5                   | 148,5               |                                                                                                    |  |  |
| WUXGA         | 1920 x 1200               | 60                      | 74                     | 154                 | Azaltılmış Karartma                                                                                                |  |  |
|               | 1                         | (2) Genişlik art        | ırma ayarı             | 1                   | 1                                                                                                    |  |  |
| WXGA          | 1280 x 720                | 60                      | 44,8                   | 74,2                | Standart Zamanlama Tanımlaması                                                                                     |  |  |
|               | 1280 x 800                | 60                      | 49,6                   | 83,5                | WXGA: (Yerel) Ayrıntılı Zamanlama/<br>Tanımlayıcı Blok 1<br>XGA: Standart Zamanlama Tanımla-<br>ması               |  |  |
|               | 1366 x 768                | 60                      | 47,7                   | 84,8                |                                                                                                    |  |  |
|               | 1440 x 900                | 60                      | 59,9                   | 106,5               | Standart Zamanlama Tanımlaması                                                                                     |  |  |
| WSXGA+        | 1680 x 1050               | 60                      | 65,3                   | 146,3               | WXGA: Standart Zamanlama Tanım-<br>laması<br>XGA: Geçerli Değil                                                    |  |  |
|               | 1920 x 720                | 60                      | 44,35                  | 92,25               |                                                                                                    |  |  |
|               | 1                         | (3) Komponent           | sinyal                 | ſ                   | 1                                                                                                    |  |  |
| 480i          | 720 x 480<br>(1440 x 480) | 59,94 (29,97)           | 15,7                   | 13,5                |                                                                                                    |  |  |

| 576i          | 720 x 576<br>(1440 x 576) | 50 (25)                 | 15,6                   | 13,5                |                                                                                                    |
|---------------|---------------------------|-------------------------|------------------------|---------------------|----------------------------------------------------------------------------------------------------|
| 480p          | 720 x 480                 | 59,94                   | 31,5                   | 27,0                |                                                                                                    |
| 576p          | 720 x 576                 | 50                      | 31,3                   | 27,0                |                                                                                                    |
| 720p          | 1280 x 720                | 60                      | 45,0                   | 74,25               |                                                                                                    |
| 720p          | 1280 x 720                | 50                      | 37,5                   | 74,25               |                                                                                                    |
| 1080i         | 1920 x 1080               | 60 (30)                 | 33,8                   | 74,25               |                                                                                                    |
| 1080i         | 1920 x 1080               | 50 (25)                 | 28,1                   | 74,25               |                                                                                                    |
| 1080p         | 1920 x 1080               | 23,98/24                | 27,0                   | 74,25               |                                                                                                    |
| 1080p         | 1920 x 1080               | 60                      | 67,5                   | 148,5               |                                                                                                    |
| 1080p         | 1920 x 1080               | 50                      | 56,3                   | 148,5               |                                                                                                    |
|               |                           |                         |                        |                     |                                                                                                    |
|               |                           |                         |                        |                     |                                                                                                    |
|               |                           | B. HDMI Dijital         |                        |                     |                                                                                                    |
|               | 1                         | (1) PC sinyal           | 1                      |                     | 1                                                                                                    |
| Modlar        | Çözünürlük                | Düşey Fre-<br>kans [Hz] | Yatay Frekans<br>[KHz] | Piksel CLK<br>[MHz] | EDID Açıklaması                                                                                                    |
| VGA           | 640 x 480                 | 60                      | 31,5                   | 25,2                | Kurulu Zamanlamalar 1                                                                                              |
|               | 640 x 480                 | 67                      | 35,0                   | 26,8                | Kurulu Zamanlamalar 1                                                                                              |
|               | 640 x 480                 | 72                      | 37,9                   | 31,5                | Kurulu Zamanlamalar 1                                                                                              |
|               | 640 x 480                 | 75                      | 37,5                   | 31,5                | Kurulu Zamanlamalar 1                                                                                              |
|               | 640 x 480                 | 85                      | 43,3                   | 36,0                |                                                                                                    |
| IBM           | 720 x 400                 | 70                      | 31,5                   | 28,3                | Kurulu Zamanlamalar 1                                                                                              |
| SVGA          | 800 x 600                 | 56                      | 35,1                   | 36,0                | Kurulu Zamanlamalar 1                                                                                              |
|               | 800 x 600                 | 60                      | 37,9                   | 40,0                | Kurulu Zamanlamalar 1                                                                                              |
|               | 800 x 600                 | 72                      | 48,1                   | 50,0                | Kurulu Zamanlamalar 2                                                                                              |
|               | 800 x 600                 | 75                      | 46,9                   | 49,5                | Kurulu Zamanlamalar 2                                                                                              |
|               | 800 x 600                 | 85                      | 53,7                   | 56,3                |                                                                                                    |
| Apple, Mac II | 832 x 624                 | 75                      | 49,1                   | 57,3                | Kurulu Zamanlamalar 2                                                                                              |
| XGA           | 1024 x 768                | 60                      | 48,4                   | 65,0                | WXGA: Kurulu Zamanlamalar 2<br>XGA: Kurulu Zamanlamalar 2<br>ve (Yerel)Ayrıntılı Zamanlama/Tanım-<br>layıcı Blok 1 |
|               | 1024 x 768                | 70                      | 56,5                   | 75,0                | Kurulu Zamanlamalar 2                                                                                              |
|               | 1024 x 768                | 75                      | 60,0                   | 78,8                | Kurulu Zamanlamalar 2                                                                                              |
|               | 1024 x 768                | 85                      | 68,7                   | 94,5                |                                                                                                    |
|               | 1024 x 768                | 120                     | 99,0                   | 137,8               | Standart Zamanlama Tanımlaması                                                                                     |
| Apple, Mac II | 1152 x 870                | 75                      | 68,7                   | 100,0               | Üretici Rezerve Zamanlaması                                                                                        |
| SXGA          | 1280 x 1024               | 60                      | 64,0                   | 108,0               |                                                                                                    |
|               | 1280 x 1024               | 72                      | 77,0                   | 133,0               |                                                                                                    |
|               | 1280 x 1024               | 75                      | 80,0                   | 135,0               | Kurulu Zamanlamalar 2                                                                                              |
| QuadVGA       | 1280 x 960                | 60                      | 60,0                   | 101,3               | Standart Zamanlama Tanımlaması                                                                                     |
|               | 1280 x 960                | 75                      | 75,2                   | 130,0               |                                                                                                    |
| SXGA+         | 1400 x 1050               | 60                      | 65,3                   | 121,8               |                                                                                                    |
| UXGA          | 1600 x 1200               | 60                      | 75,0                   | 161,0               | Standart Zamanlama Tanımlaması                                                                                     |
| Tam HD        | 1920 x 1080               | 60                      | 67,5                   | 148,5               |                                                                                                    |
| WUXGA         | 1920 x 1200               | 60                      | 74                     | 154                 | Azaltılmış Karartma                                                                                                |
|               |                           | (2) Genişlik art        | ırma ayarı             |                     |                                                                                                    |
| WXGA          | 1280 x 720                | 60                      | 44,8                   | 74,2                | Standart Zamanlama Tanımlaması                                                                                     |

|                | 1280 x 800                | 60                 | 49,6              | 83,5            | WXGA: (Yerel) Ayrıntılı Zamanlama/<br>Tanımlayıcı Blok 1<br>XGA: Standart Zamanlama Tanımla-<br>ması |
|----------------|---------------------------|--------------------|-------------------|-----------------|----------------------------------------------------------------------------------------------------|
|                | 1366 x 768                | 60                 | 47,7              | 84,8            |                                                                                                    |
|                | 1440 x 900                | 60                 | 59,9              | 106,5           | Standart Zamanlama Tanımlaması                                                                       |
| WSXGA+         | 1680 x 1050               | 60                 | 65,3              | 146,3           | WXGA: Standart Zamanlama Tanım-<br>Iaması<br>XGA: Gecerli Değil                                      |
|                | 1920 x 720                | 60                 | 44.35             | 92.25           |                                                                                                    |
|                |                           | (3) HDMI - Vide    | o sinyali         | - , -           |                                                                                                    |
| 640 x 480p     | 640 x 480                 | 59,94/60           | 31,5              | 25,2            | CEA EDID Zamanlaması Kısa Video                                                                      |
| 480i           | 720 x 480 (1440<br>x 480) | 59,94 (29,97)      | 15,7              | 13,5            | CEA EDID Zamanlaması Kısa Video<br>Tanımlayıcısı                                                     |
| 576i           | 720 x 576 (1440<br>x 576) | 50 (25)            | 15,6              | 13,5            | CEA EDID Zamanlaması Kısa Video<br>Tanımlayıcısı                                                     |
| 480p           | 720 x 480                 | 59,94              | 31,5              | 27,0            | CEA EDID Zamanlaması Kısa Video<br>Tanımlayıcısı                                                     |
| 576p           | 720 x 576                 | 50                 | 31,3              | 27,0            | CEA EDID Zamanlaması Kısa Video<br>Tanımlayıcısı                                                     |
| 720p           | 1280 x 720                | 60                 | 45,0              | 74,25           | (Yerel) CEA EDID Zamanlayıcısı Kısa<br>Video Tanımlayıcısı                                           |
| 720p           | 1280 x 720                | 50                 | 37,5              | 74,25           | (Yerel) CEA EDID Zamanlayıcısı Kısa<br>Video Tanımlayıcısı                                           |
| 1080i          | 1920 x 1080               | 60 (30)            | 33,8              | 74,25           | CEA EDID Zamanlaması Kısa Video<br>Tanımlayıcısı                                                     |
| 1080i          | 1920 x 1080               | 50 (25)            | 28,1              | 74,25           | CEA EDID Zamanlaması Kısa Video<br>Tanımlayıcısı                                                     |
| 1080p          | 1920 x 1080               | 23,98/24           | 27,0              | 74,25           | CEA EDID Zamanlaması Kısa Video<br>Tanımlayıcısı                                                     |
| 1080p          | 1920 x 1080               | 60                 | 67,5              | 148,5           | CEA EDID Zamanlaması Kısa Video<br>Tanımlayıcısı                                                     |
| 1080p          | 1920 x 1080               | 50                 | 56,3              | 148,5           | CEA EDID Zamanlaması Kısa Video<br>Tanımlayıcısı                                                     |
|                |                           | (4) HDMI 1.4a z    | orunlu 3D zama    | nlaması - Vide  | eo Sinyali                                                                                           |
|                | 720p                      | 50                 | 75                | 148,5           | CEA EDID Zamanlaması Kısa Video<br>Tanımlayıcısı                                                     |
| Frame Packing  | 720p                      | 59,94/60           | 90                | 148,5           | CEA EDID Zamanlaması Kısa Video<br>Tanımlayıcısı                                                     |
|                | 1080p                     | 23,98/24           | 54                | 148,5           | CEA EDID Zamanlaması Kısa Video<br>Tanımlayıcısı                                                     |
|                | 720p                      | 50                 | 37,5              | 74,25           | CEA EDID Zamanlaması Kısa Video<br>Tanımlayıcısı                                                     |
| Top-and-Bottom | 720p                      | 59,94/60           | 45,0              | 74,25           | CEA EDID Zamanlaması Kısa Video<br>Tanımlayıcısı                                                     |
|                | 1080p                     | 23,98/24           | 27,0              | 74,25           | CEA EDID Zamanlaması Kısa Video<br>Tanımlayıcısı                                                     |
|                |                           | (5) Giriş sinyal   | i frekans aralığı |                 |                                                                                                    |
|                |                           | Analog: fh = 15    | kHz ~100 kHz, fv  | = 24 Hz ~ 120   | ) Hz, Maks. piksel oranı: 162,5 MHz                                                                  |
|                |                           | Dijital (HDMI): fl | n = 15 kHz ~100 k | kHz, fv = 24 Hz | z ~ 120 Hz, Maks. piksel oranı: 200 MHz                                                              |

## Tavana Montaj Ünitesi

- 1. Projektörünüze hasarı önlemek için, lütfen Optoma tavana montajı kullanın.
- 2. Üçüncü şahıs tavana montaj kiti kullanmak isterseniz, lütfen projektörü monte etmek için kullanılan vidaların aşağıdaki spesifikasyonları karşıladığından emin olun:
  - Vida tipi: M4\*4
  - Minimum vida uzunluğu: 14 mm

Not: Lüyfen, hatalı kurulumdan kaynaklanan hasarın garantiyi geçersiz kılacağına dikkat edin.

#### Uyarı:

- 1. Başka bir şirketten tavana montaj kiti satın alırsanız, lütfen doğru vida boyutu kullandığınızdan emin olun. Vida boyutu montaj plakasının kalınlığına bağlı olarak değişiklik gösterir.
- 2. Tavan ile projektörün altı arasında en az 10 cm boşluk bıraktığınızdan emin olun.
- 3. Projektörü bir ısı kaynağının yanına kurmaktan kaçının.

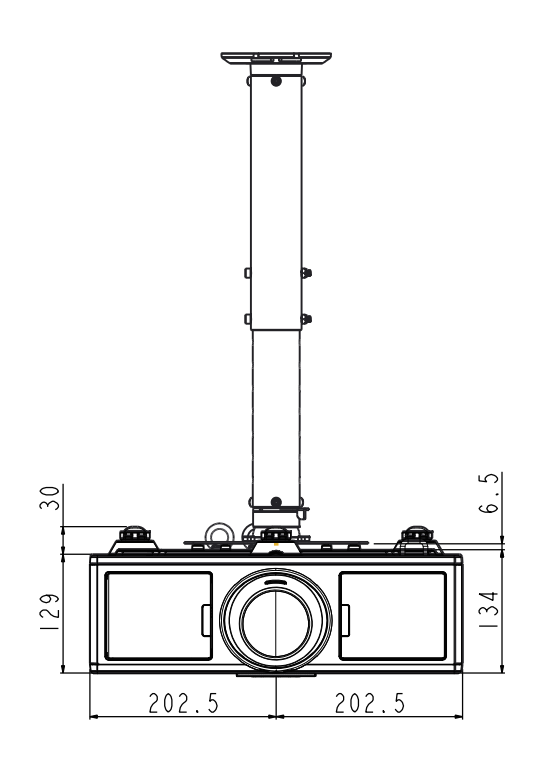

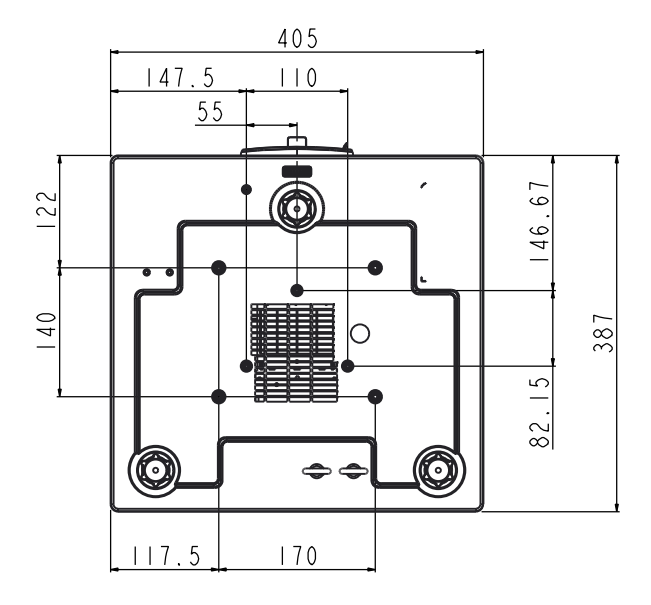

### **Optoma Global Ofisleri**

Servis veya destek için lütfen yerel ofisiniz ile irtibat kurun.

#### ABD

3178 Laurelview Ct. Fremont, CA 94538, USA www.optomausa.com

#### Kanada

3178 Laurelview Ct. Fremont, CA 94538, USA www.optomausa.com

#### Latin Amerika

3178 Laurelview Ct. Fremont, CA 94538, USA www.optomausa.com

#### Avrupa

Unit 1, Network 41, Bourne End Mills Hemel Hempstead, Herts, HP1 2UJ, United Kingdom 44 (0) 1923 691 800 www.optoma.eu +44 (0) 1923 691 888 Servis Tel: +44 (0)1923 691865 service@tsc-europe.com

#### **Benelux BV**

Randstad 22-123 1316 BW Almere The Netherlands www.optoma.nl

#### Fransa

Bâtiment E 81-83 avenue Edouard Vaillant 92100 Boulogne Billancourt, France

#### İspanya

C/ José Hierro, 36 Of. 1C 28522 Rivas VaciaMadrid, Spain

#### Almanya

Wiesenstrasse 21 W D40549 Düsseldorf, Germany

**U** 888-289-6786 **[**] 510-897-8601 services@optoma.com

**U** 888-289-6786 510-897-8601 services@optoma.com

888-289-6786 Fig 510-897-8601 services@optoma.com

(0) 36 820 0252

+31 (0) 36 548 9052

**(** +33 1 41 46 12 20

**=** +33 1 41 46 94 35

savoptoma@optoma.fr

#### İskandinavya Lerpeveien 25

3040 Drammen Norway

PO.BOX 9515 3038 Drammen Norway

#### Kore

WOOMI TECH.CO.,LTD. 4F,Minu Bldg.33-14, Kangnam-Ku, 🚺 +82+2+34430004 seoul,135-815, KOREA

Japonya

東京都足立区綾瀬3-25-18 株式会社オーエス コンタクトセンター:0120-380-495

#### Tayvan

12F., No. 213, Sec. 3, Beixin Rd., Xindian Dist., New Taipei City 231, Taiwan, R.O.C. www.optoma.com.tw

#### Hong Kong

Unit A, 27/F Dragon Centre, 79 Wing Hong Street, Cheung Sha Wan, Kowloon, Hong Kong

#### Cin

5F, No. 1205, Kaixuan Rd., Changning District Shanghai, 200052, China

+47 32 98 89 99 info@optoma.no

( +47 32 98 89 90

+82+2+34430005

s info@os-worldwide.com www.os-worldwide.com

+886-2-8911-8600 +886-2-8911-6550 services@optoma.com.tw asia.optoma.com

+852-2396-8968 +852-2370-1222 www.optoma.com.hk

+86-21-62947376 +86-21-62947375 www.optoma.com.cn

499 06 06 **=**+34 91 670 08 32

49 (0) 211 506 6670 +49 (0) 211 506 66799 sinfo@optoma.de

### www.optoma.com